# **PeopleSoft** Introduction to PeopleSoft

Version 4.2 | Updated April 22, 2025

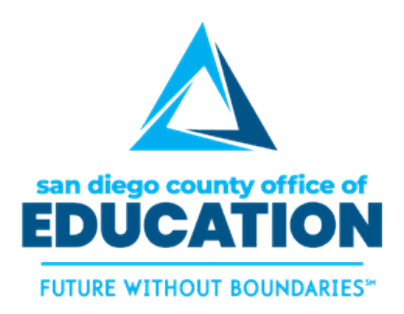

PREPARED BY SDCOE PEOPLESOFT SUPPORT

Copyright ©2018 - 2025, San Diego County Board of Education.

This document may be reproduced internally at the San Diego County Office of Education for the San Diego Board of Education. Except as noted, no part of the publication may be reproduced, transcribed, stored in retrieval systems, or translated into any language in any form by any means without the written permission of the San Diego County Board of Education, 6401 Linda Vista Road, San Diego, CA 92111-7399.

For additional information about this publication please contact PeopleSoft Services and Solutions Team at 858-298-2203 or submit a Service Portal ticket.

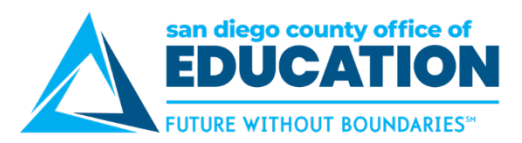

## Contents

| Contents                                  | i |
|-------------------------------------------|---|
| Part I: Overview                          | 1 |
| About This Guide                          | 2 |
| What is PeopleSoft?                       |   |
| Rules of Thumb                            | 5 |
| Navigation Options.                       |   |
| Part II: PeopleSoft Access                |   |
| Logging In to the PeopleSoft Portal       |   |
| Logging Out                               |   |
| Changing Your Password                    |   |
| Part III: PeopleSoft Basic Functionality  |   |
| Using Favorites                           |   |
| Opening a New Window                      |   |
| Using Find an Existing Value Search       |   |
| Understanding Effective Dates             |   |
| Part IV: Quick Links and WorkCenters      |   |
| Quick Links                               |   |
| WorkCenters                               |   |
| Part III: Reports, Queries and Dashboards |   |
| Query Viewer                              |   |
| Running Reports                           |   |
| Dashboards                                |   |
| Part III: Personalizing PeopleSoft        |   |
| Turn Autocomplete Off                     |   |
| Personalize Columns (Grids)               |   |
| Part IV: Additional Items                 |   |
| Clearing Your Cache                       |   |
| Sandbox Practice Environment              |   |

Customer Service image on p.2 designed by CK from thenounproject.com. Pointer image on p.5 designed by Evan MacDonald from thenounproject.com.

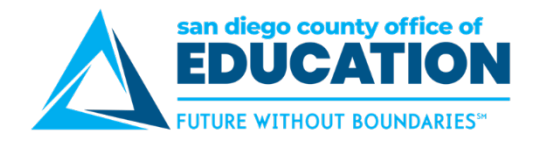

## **Part I: Overview**

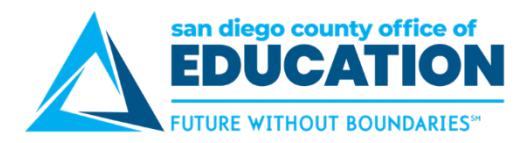

### **About This Guide**

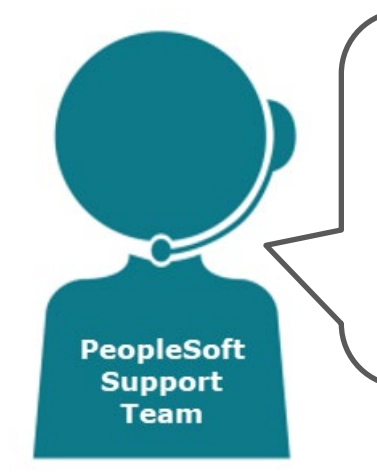

#### Welcome to PeopleSoft! Just getting started?

This guide will show you the basics. We've provided some useful rules of thumb and new terminology on the next pages. Use the remainder of the guide to assist you with logging in to your PeopleSoft Portal, navigating, searching, and running reports. You'll be up and running in no time!

**Do you know your Employee ID?** You will use your 6-digit Employee ID to log into PeopleSoft. Reach out to your Manager or Human Resource Department to get your Employee ID Number.

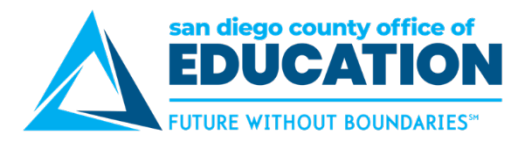

## What is PeopleSoft?

#### Overview

In January 2011, the San Diego County Office of Education formed a team to modernize the areas of **business operations**, **finance**, **payroll**, and **human resources** for your school district, as well as the county office.

- Oracle PeopleSoft is the software solution.
- PeopleSoft applications include Financials, Human Capital Management (HCM), Employee Self-Service (ESS) and Planning and Budgeting Cloud Solution. Your district might use some or all of these applications.
- Finance and HCM user will log in through the PeopleSoft Portal at <u>https://peoplesoft.erp.sdcoe.net.</u>
- There is a separate URL for the Employee Self-Service (ESS) site, used to view paychecks and update personal information. To access ESS, go to <u>https://ess.erp.sdcoe.net</u>.

**NOTE**: Some districts also use the ESS for entering absences, viewing benefits information, and other "self-service" functions.

#### Finance and HCM Applications

| <b>OIE:</b> Your district may or may not be using all these components.                                                                                                    |                                                                                                    |                                                                                                    |                                                                                                    |  |  |  |  |
|----------------------------------------------------------------------------------------------------|----------------------------------------------------------------------------------------------------|----------------------------------------------------------------------------------------------------|----------------------------------------------------------------------------------------------------|--|--|--|--|
| Finance                                                                                                    | НСМ                                                                                                    | ESS                                                                                                    | Planning and<br>Budgeting Cloud<br>Service                                                                                                    |  |  |  |  |
| <ul> <li>Accounts Payable</li> <li>Accounts Receivable</li> <li>Accounts Receivable –<br/>Billing</li> <li>Budget Monitoring<br/>(Commitment Control or<br/>KK)</li> <li>Financial Asset<br/>Management</li> <li>General Ledger</li> <li>Inventory</li> <li>Project Costing</li> <li>Purchasing</li> <li>Travel &amp; Expenses</li> </ul> | <ul> <li>Absence Management</li> <li>Benefits Administration</li> <li>Department Budget<br/>Table (DBT)</li> <li>Human Resources</li> <li>Payroll</li> <li>Personnel Action Forms<br/>(PAF)</li> <li>Recruiting</li> <li>Time &amp; Labor</li> </ul> | <ul> <li>Employee Self-Service<br/>(ESS) is for all staff for:</li> <li>Changing password</li> <li>Viewing paychecks</li> <li>Updating personal<br/>information</li> <li>Entering direct deposit<br/>information</li> <li>Updating tax withholding<br/>forms</li> <li>Your organization may opt to<br/>enable other features:</li> <li>COVID vaccinations<br/>tracking and testing</li> <li>Enter absence requests</li> <li>View benefits</li> </ul> | <ul> <li>Budget planning system<br/>that started in the 2021-<br/>22 fiscal year.</li> <li>Hyperion</li> <li>Hyperion was used for<br/>prior budgeting years and<br/>was retired in December<br/>2020</li> </ul> |  |  |  |  |

**NOTE:** Your district may or may not be using all these components.

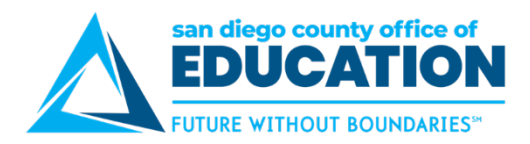

#### PeopleSoft Support Team

SDCOE's PeopleSoft (PS) Support Team conduct training on the PeopleSoft application and provide Help Desk support. We also create guides and job aids as well as offer webinars and user group meetings. We work closely with your organization's PeopleSoft contacts to resolve issues and determine training needs.

If you have any question, please contact the PeopleSoft Support Team by submitting a Service Portal ticket or calling 858-298-2203.

We encourage you to visit the PeopleSoft Support website at: <u>www.sdcoe.net/peoplesoft-support</u> for guides, job aids, demos, tutorials, and announcements and calendar.

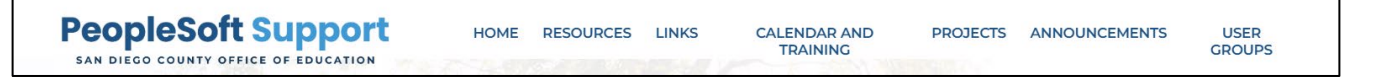

- **Resources:** Use the links to ESS, HCM, Finance and PBCS to access specific guides, job aids, checklists, flowcharts, demos, tutorials, and other information to help you use PeopleSoft.
- Links: Can't remember how to get to PeopleSoft? This page provides links to where you need to go:
  - PeopleSoft Portal and ESS
  - o Other Environments: Sandbox where you can practice your new skills
  - Remote access environments:
    - Production (SDPP) can only be accessed from your district's work sites. or with a Secure Authorization account provided by the PS Support Team.
    - Sandbox (SDPX) and Testing Sandbox (SDPT) are only available from your district's work sites.
  - System Status page: See if system is down and when maintenance will occur
  - Calendar and Training:
    - View dates and times for upcoming trainings. Be sure to register.
    - Note when extended maintenance will be occurring on the weekend.
    - Sandbox refreshes are done every 2 weeks. This is an environment where you have practice using PeopleSoft.
  - **Announcements –** See the most recent announcements. To sign up to receive our PeopleSoft Announcements, go the to Home page and look for this box.

| Sign up to receive our PeopleSoft announcements |
|-------------------------------------------------|
| A Sign up                                       |
|                                                 |

0

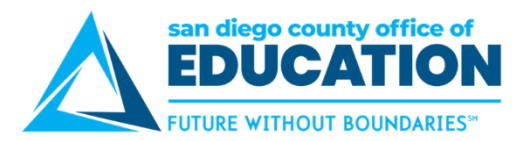

## **Rules of Thumb**

Here are a few items about PeopleSoft to point out, right up front.

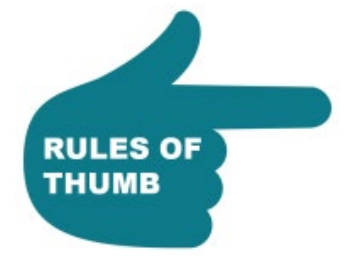

#### PeopleSoft is web-based. Access is from work only.

You can use Chrome, Firefox, Edge, and Safari. Remote access is only available to select districts users. Contac

Remote access is only available to select districts users. Contact your district support person for questions regarding remote access.

## To access PeopleSoft applications, you need to be set up as a user with roles.

Your level of access to the Finance and HCM applications is based on the types of things you need to see and do in PeopleSoft. This is determined by your district. Every user is set up with the same basic access to the Portal.

.....

#### Periodically clear your cache.

.....

When you use PeopleSoft, you should periodically <u>clear your browser cache</u> to allow your browser to function more efficiently. Directions are on p.57.

.....

#### Be aware of the 90-minute timeout.

If you don't use PeopleSoft for 90 minutes, the screen will timeout. Please be aware that if you have multiple windows open, including the Portal, and you don't touch one of those screens within 90 minutes, all open PeopleSoft windows will time out.

#### Don't share your password.

Log into PeopleSoft with only your ID and password, and never share this information with anyone else.

.....

.....

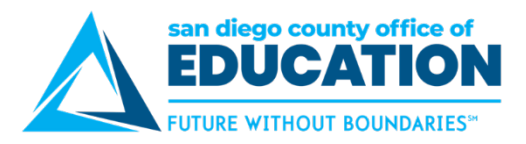

### **Home Page**

The Home Page is the first screen you see when logging into PeopleSoft. <u>https://peoplesoft.erp.sdcoe.net</u>. It could be Employee Self Service or Manager Self Service.

#### Homepage Selections

Use the left dropdown to get to the homepage you need. Has tiles with access to specific modules.

- Employee Self Service\*
- Manager Self Service
- My FSCM Homepage
- My HCM Homepage

The tiles you see for Manager Self Service, My HMC Homepage and My FSCM Homepage will be based on your roles and permissions.

\* For details on **Employee Self Service**, please refer to the ESS guide or Quick Steps for ESS job aid found on the PeopleSoft Support Website under <u>https://www.sdcoe.net/peoplesoft-support/resources/ess-training-materials</u>

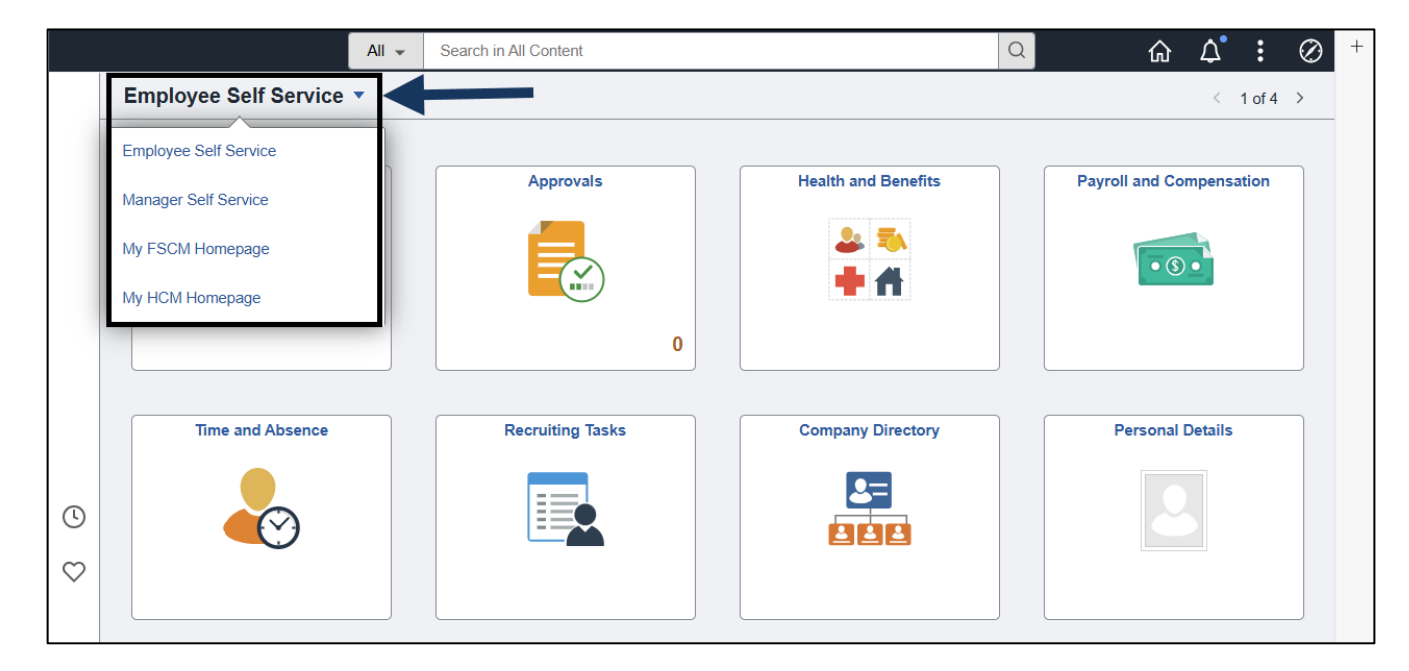

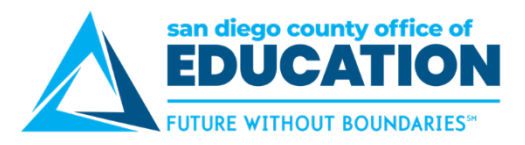

#### Toolbar overview

|   |                       | All 👻 | Search in All Content | C | Q | 仚 | ۵ | : | $\oslash$ |
|---|-----------------------|-------|-----------------------|---|---|---|---|---|-----------|
| A | Employee Self Service | •     |                       |   |   | В | D | E | F         |
|   |                       |       |                       |   |   |   |   |   |           |

- A. Dropdown menu: To navigate to different homepages
- B. Home icon: Will take you back to Employee Self-Service where you started after log in.
- C. Global Search: Allows you to search for the pages you are looking for
- D. Bell: List of notifications
- E. 3 dots: Action list has several options
  - Personalize Homepage: Currently not available
  - Refresh: Refreshes the page
  - New Window: Opens your current session in a new tab (window)
  - My Preferences: Currently not available
  - Help: Takes you to Oracle PeopleSoft documentation
  - Sign Out: Before closing your browser when done, be sure to log out of your PeopleSoft session
- F. Compass icon: Opens the NavBar to:
  - a. Recently Viewed: Lists last 10 pages you were working in.
  - b. My Favorites: You can save any page as a Favorite. Favorites can be edited see page 24
  - c. Menu: Here you can step through each area to get to the page you want to work on
  - d. Approvals: See items that need your approval if you are set up as an approver
  - e. **My Profile:** You can reset password, update email address, set up security questions, set alternate approver.
  - f. My Services: Links to additional helpful pages outside of PeopleSoft
  - g. My Queries HRMS: Takes you to Query Viewer
  - h. My Queries FSCM: Takes you to Query Viewer.

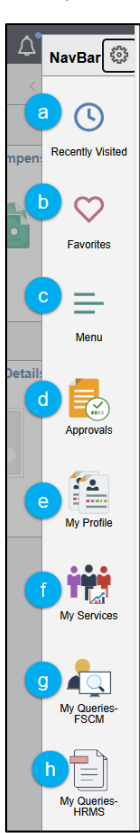

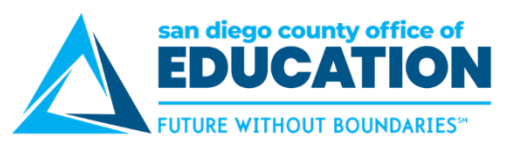

#### My FSCM Homepage

Tiles shown will vary based on your permissions.

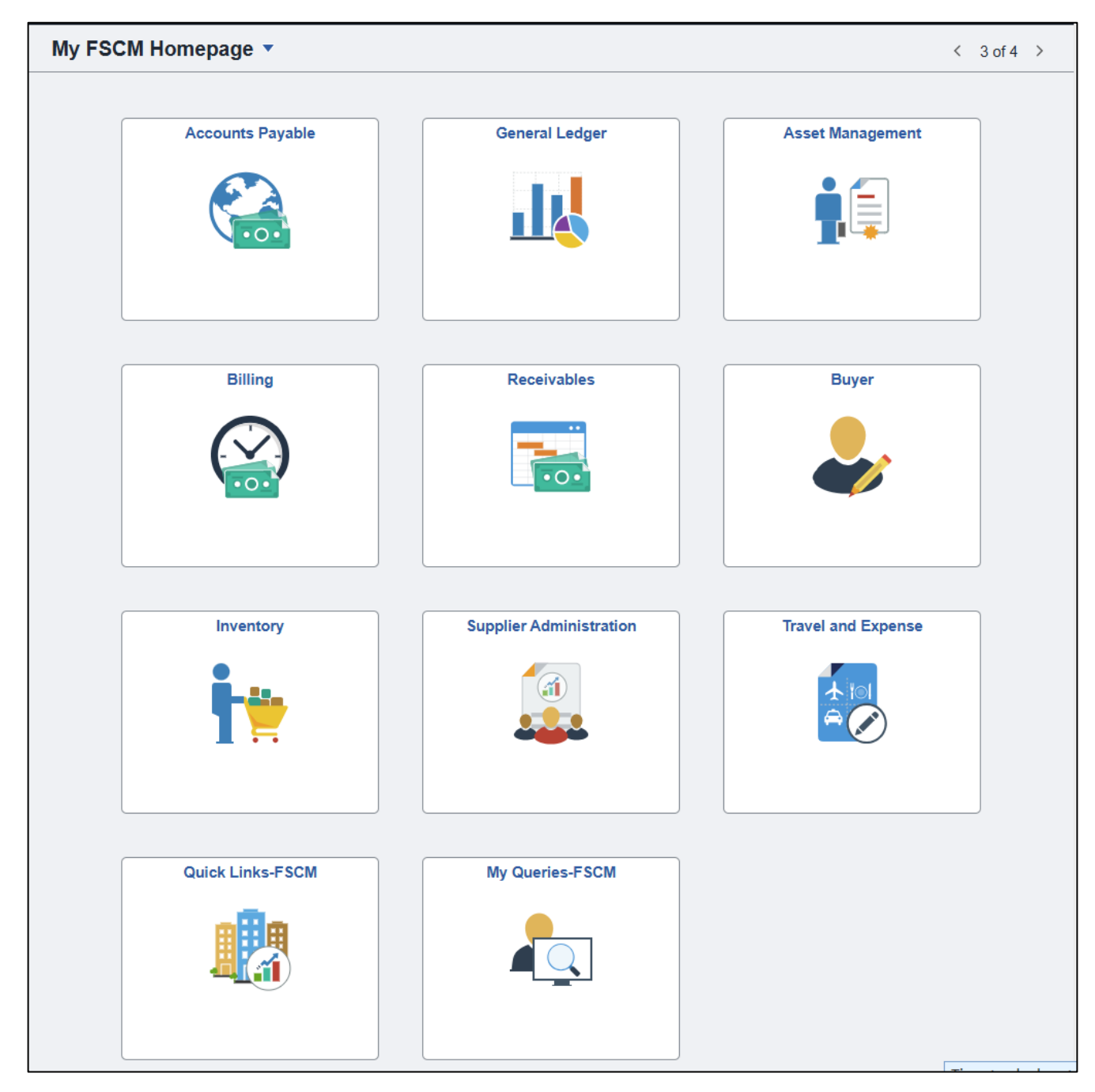

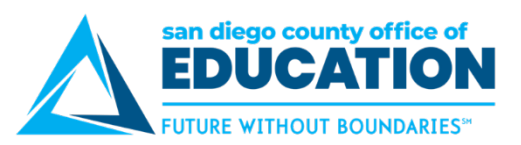

#### My HCM Homepage

Tiles shown will vary based on your permissions.

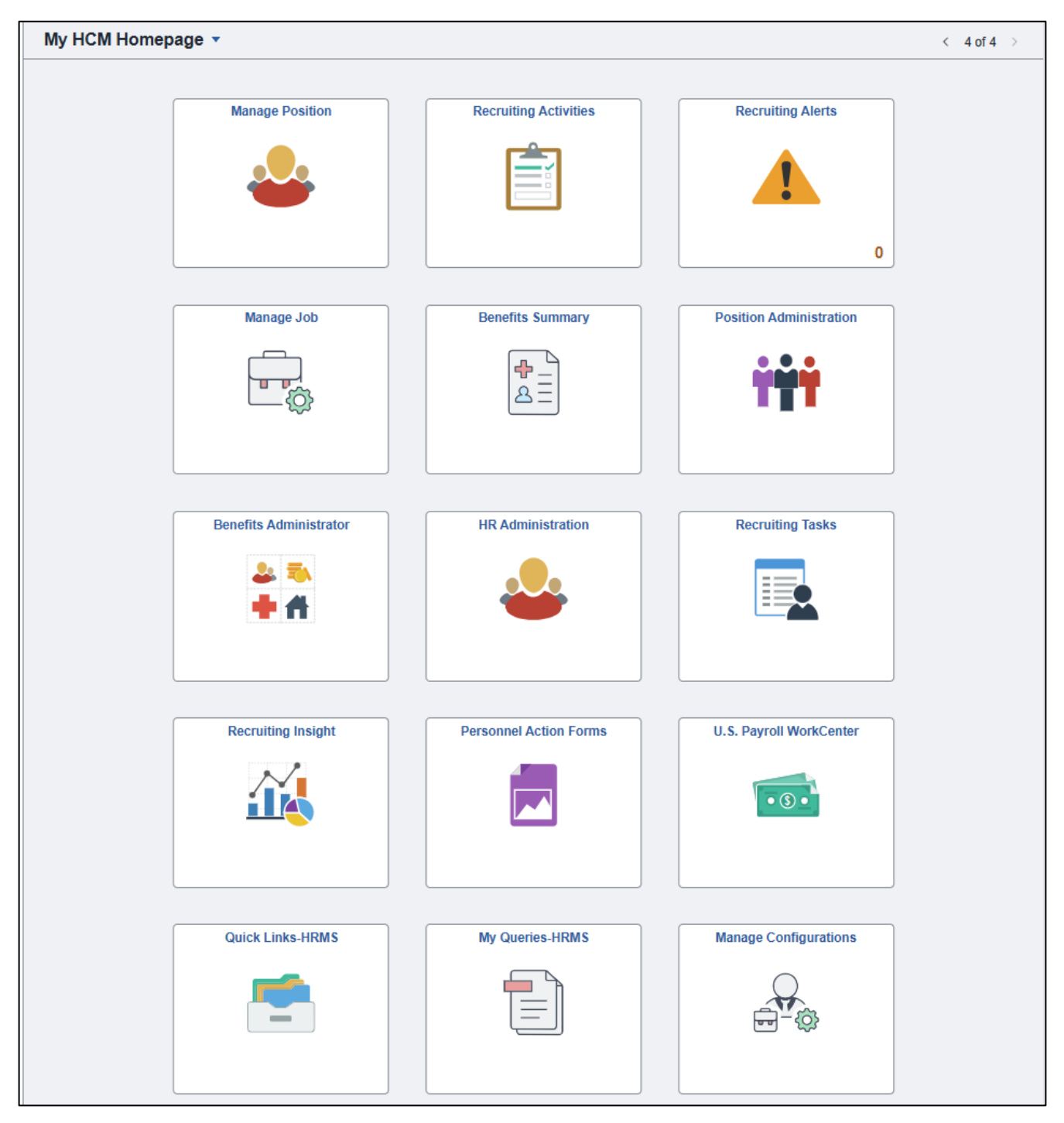

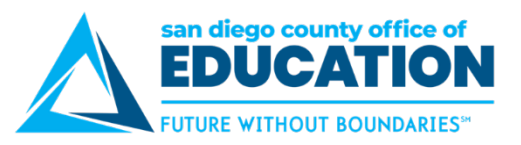

#### **Manager Self Service**

Tiles shown will vary based on your permissions.

| Manager Self Service  < 2 of 4 > |                             |                   |                        |  |  |
|----------------------------------|-----------------------------|-------------------|------------------------|--|--|
| Approvals                        | Approve Travel and Expenses | Company Directory | Personnel Action Forms |  |  |

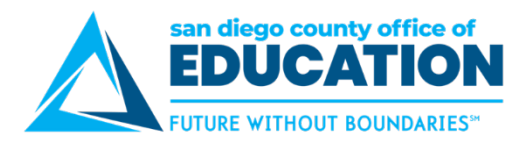

## **Navigation Options.**

From the homepage, there are several navigation options to get to the page you are looking for:

- Tile > Navigation Collection
- Quick Links Tile> Quick Links
- NavBar > Menu
- NavBar > Favorites
- Nav Bar > Recent Places

#### Tile > Navigation Collection (FSCM)

1. Click on the tile for the area you will be working in. Remember the tiles you see will be based on your roles and permissions. Example: General Ledger

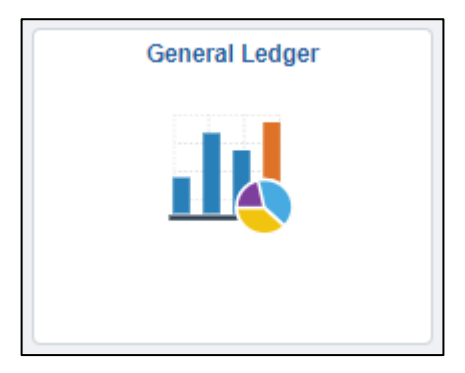

2. **Navigation Collection opens** with different areas you can work in. Use a dropdown arrow to open and close the sections. If you click on a link, the page displays on the right.

| K My FSCM Homepage          | General Ledger                                                                                | ŵ | <u></u> ل | 0        |
|-----------------------------|-----------------------------------------------------------------------------------------------|---|-----------|----------|
| 🗇 General Ledger Design     | General Ledger Definition                                                                     | N | lew Windo | w   Help |
| Se Multi-Currency           | Enter any information you have and click Search. Leave fields blank for a list of all values. |   |           |          |
| Commitment Control          | Find an Existing Value         Add a New Value                                                |   |           |          |
| 🔯 Journal Transactions      | ✓ ✓ Search Criteria                                                                           |   |           |          |
| Allocations                 | ✓ *Business Unit = ✓ 09900 Q                                                                  |   |           |          |
| Consolidations              |                                                                                               |   |           |          |
| Reconciliations             | Search Clear Basic Search at Save Search Criteria                                             |   |           |          |
| 🖓 Close                     | Find an Existing Value 1 Add a New Value                                                      |   |           |          |
| Reports and Analysis        |                                                                                               |   |           |          |
| Additional Setup            | ~                                                                                             |   |           |          |
| E General Ledger WorkCenter |                                                                                               |   |           |          |

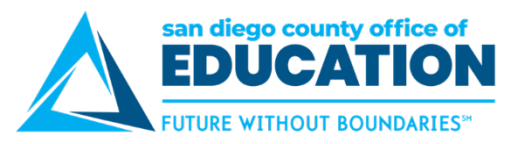

#### Tile > Navigation Collection (HCM)

1. Click on the tile for the area you will be working in. Remember the tiles you see will be based on your roles and permissions. Example: General Ledger

| Benefits Administrator | ٦ |
|------------------------|---|
|                        |   |

2. **Navigation Collection opens** with different areas you can work in. Use a dropdown arrow to open and close the sections. If you click on a link, the page displays on the right.

|    | My HCM Homepage                   |   |                                                  | Benefits Administrator                                           |  |  | $\oslash$ |
|----|-----------------------------------|---|--------------------------------------------------|------------------------------------------------------------------|--|--|-----------|
| ÷  | Employee/Dependent<br>Information | ^ | Update Dependent/B                               | New Window   Help                                                |  |  |           |
|    | Update Dependent/Beneficiary      |   | Enter any information you have                   | e and click Search. Leave fields blank for a list of all values. |  |  |           |
|    | Update ABBRs                      |   | Find an Existing Value                           |                                                                  |  |  |           |
|    | Employee Certifications           |   | <ul> <li>Search Criteria</li> </ul>              |                                                                  |  |  |           |
| 1  | Enroll in Benefits                | ~ | Empl ID                                          | begins with 👻 📔                                                  |  |  |           |
| -  | Review Employee Benefits          | ~ | Name                                             | begins with 🗸                                                    |  |  |           |
| :: | Benefits Management               | ~ | Last Name                                        | begins with 👻                                                    |  |  |           |
|    | Benefits Configuration            | ~ | Second Last Name                                 | begins with 👻                                                    |  |  |           |
|    |                                   |   | Alternate Character Name                         | begins with 🗸                                                    |  |  |           |
|    |                                   |   | Middle Name                                      | begins with 🗸                                                    |  |  |           |
| F  |                                   |   | Include History Correct History Case Sensitive   |                                                                  |  |  |           |
|    |                                   |   | Search Clear Basic Search 🖉 Save Search Criteria |                                                                  |  |  |           |

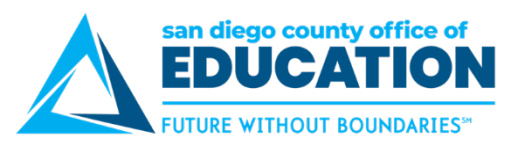

#### NavBar > Menu

All pages in PeopleSoft can be accessed by using NavBar > Menu The navigation you need is available in the guides and job aid. Here is an example of 2 different navigations.

#### **Finance**

Here is navigation for **Create/Update Journal Entries screen**: NavBar > Menu > FSCM > General Ledger > Journals > Journal Entry > Create/Update Journal Entries

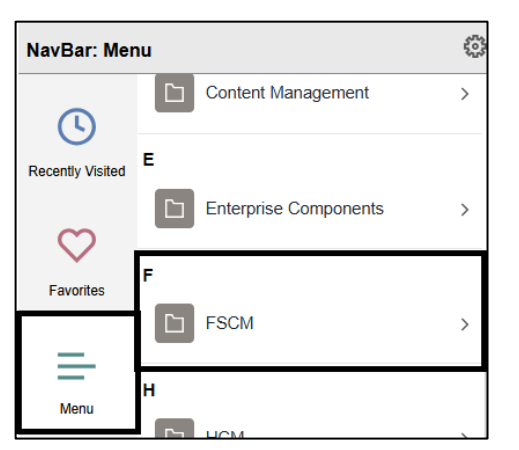

| NavBar: Mer      | u                 |   |
|------------------|-------------------|---|
| 0                | eProcurement      | > |
| Recently Visited | eSettlements      | > |
| $\heartsuit$     | Financial Gateway | > |
| Favorites        | General Ledger    | > |

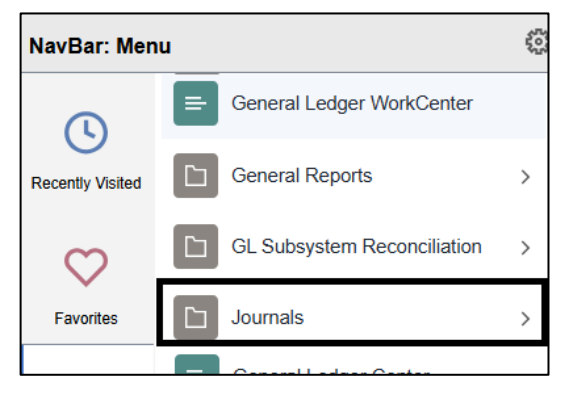

| NavBar: Mer      | NavBar: Menu                 |   |  |
|------------------|------------------------------|---|--|
| 0                | Menu > FSCM > General Ledger |   |  |
| Recently Visited | Journals                     |   |  |
| C                | Import Journals              | > |  |
| Favorites        | Journal Entry                | > |  |

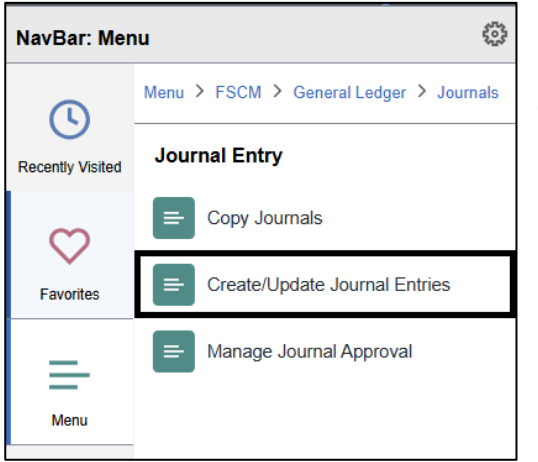

#### NOTE:

The items that you see in the Menu are based on your roles (permissions).

You can go back steps by clicking the item in the breadcrumbs at the top of the Menu page

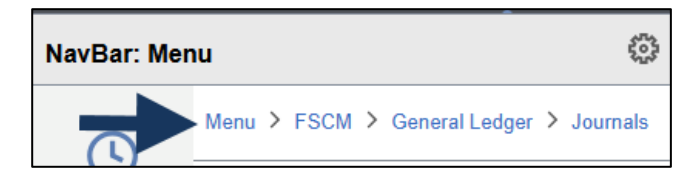

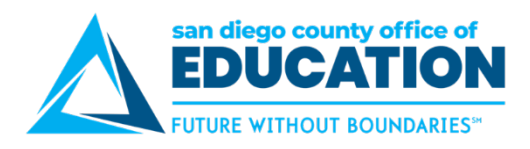

#### <u>HCM</u>

Here is navigation for **On-Demand Event Maintenance screen:** NavBar > Menu > HCM > Benefits > Manage Automated Enrollment > Events > On-Demand Event Maintenance

#### భి NavBar: Menu Content Management > ᢉ Е Recently Visited Enterprise Components > $\heartsuit$ Favorites FSCM > н Menu HCM >

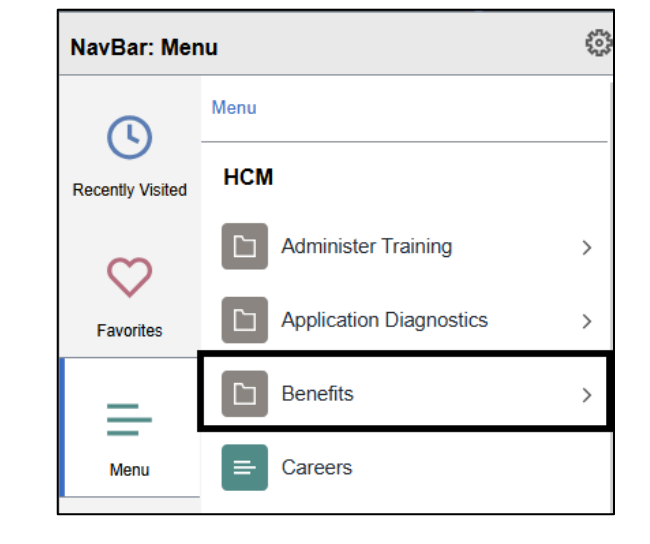

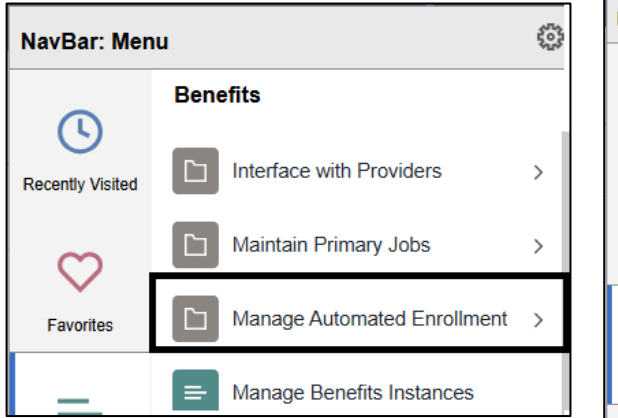

| NavBar: Menu     |                             |   |  |  |
|------------------|-----------------------------|---|--|--|
| 0                | Menu > HCM > Benefits       |   |  |  |
| Recently Visited | Manage Automated Enrollment |   |  |  |
| $\heartsuit$     | Events                      | > |  |  |
| Favorites        | Investigate Exceptions      | > |  |  |
| =                | Participant Enrollment      | > |  |  |
| Menu             | Review Processing Results   | > |  |  |

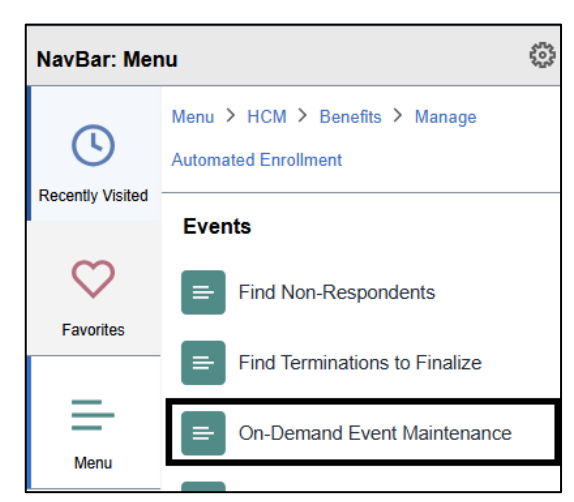

#### NOTE:

The items that you see in the Menu are based on your roles (permissions).

You can go back steps by clicking the item in the breadcrumbs at the top of the Menu page

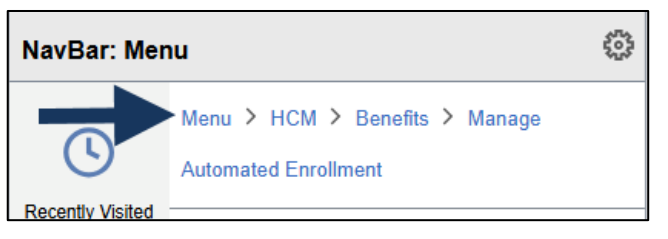

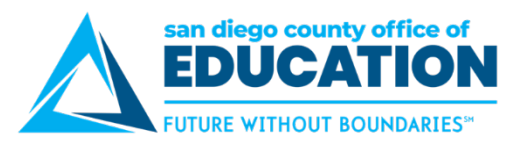

#### Nav Bar > Recently Visited

Use the NavBar > Recently Visited to find those pages you have recently completed transaction on.

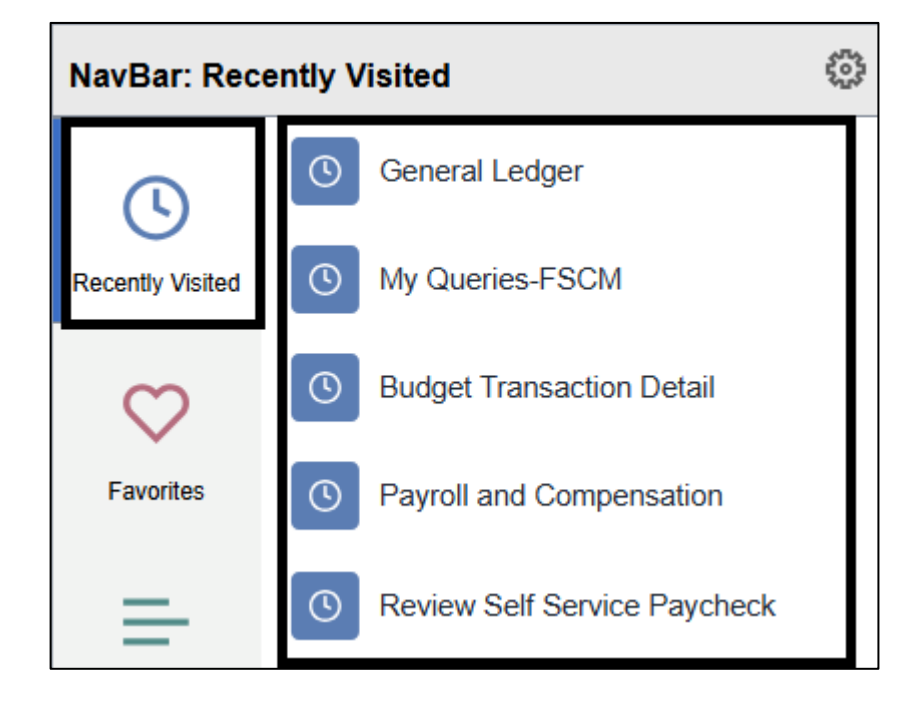

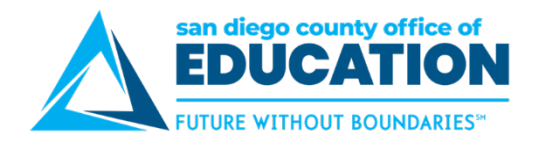

## Part II: PeopleSoft Access

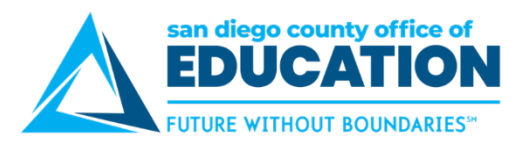

## Logging In to the PeopleSoft Portal

Log into the PeopleSoft Portal to access the Finance and HCM applications. Access is only from district worksite or the SDCOE network (no public access). Remote access requires special set up. Refer to your district PeopleSoft contact so they can submit a ServiceNow Ticket.

Note: If at any time your log in is not working, try clearing cache and restarting your browser (see page 57).

#### **Directions:**

- 1. Go to the **PeopleSoft Portal** at <u>https://peoplesoft.erp.sdcoe.net</u>. This is the site that you will want to bookmark. You can use Chrome, Firefox, Internet Explorer, Edge, and Safari.
- 2. Log in with your PeopleSoft User ID and password. If you are a new user, you will be forced to change your auto-generated password the first time you log in (see p.18).

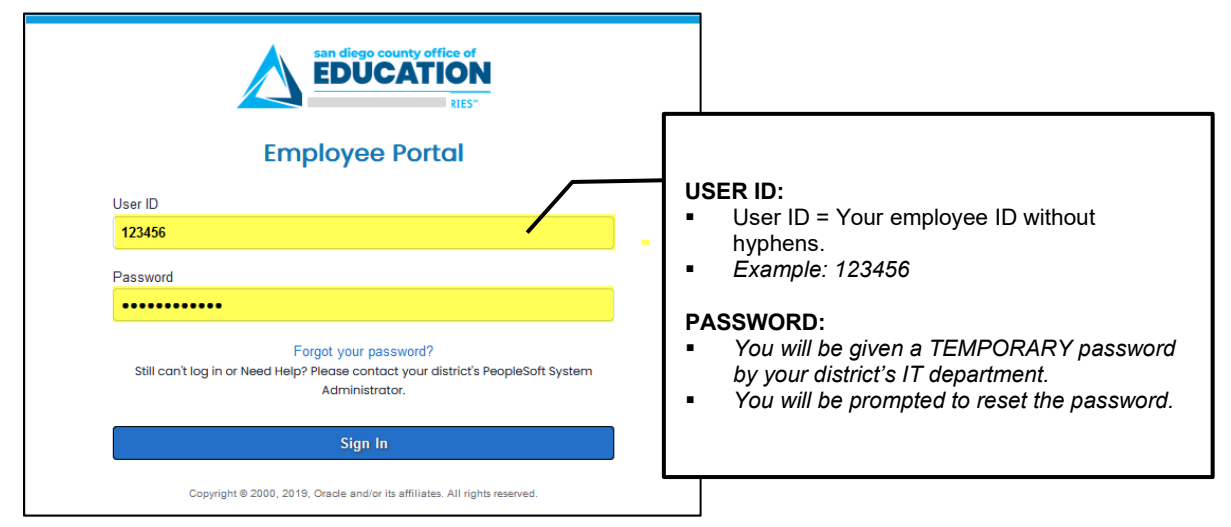

**NOTE:** If you have already used PeopleSoft Finance or HCM, continue to use your existing password.

## **Logging Out**

#### Always sign out when you are done rather than closing the browser or window.

From any page, click on the **3 dots** at the top-right of the screen then click **Sign out**.

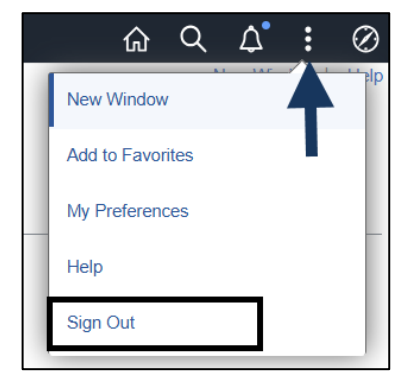

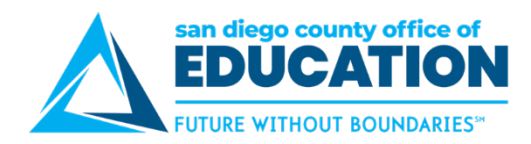

## **Changing Your Password**

This section covers:

- Password at First Login
- Setting Up "I Forgot My Password" VERY IMPORTANT!
- Changing Your Password
- Resetting a Forgotten or Expired Password

#### **First Login**

On your first login, you will be prompted to change your auto generated password. You will need to change your password every 365 days.

**Directions:** When prompted, enter your current password. Then type a new password twice following the password requirements. Click **Change Password**. Remember, your password is case sensitive.

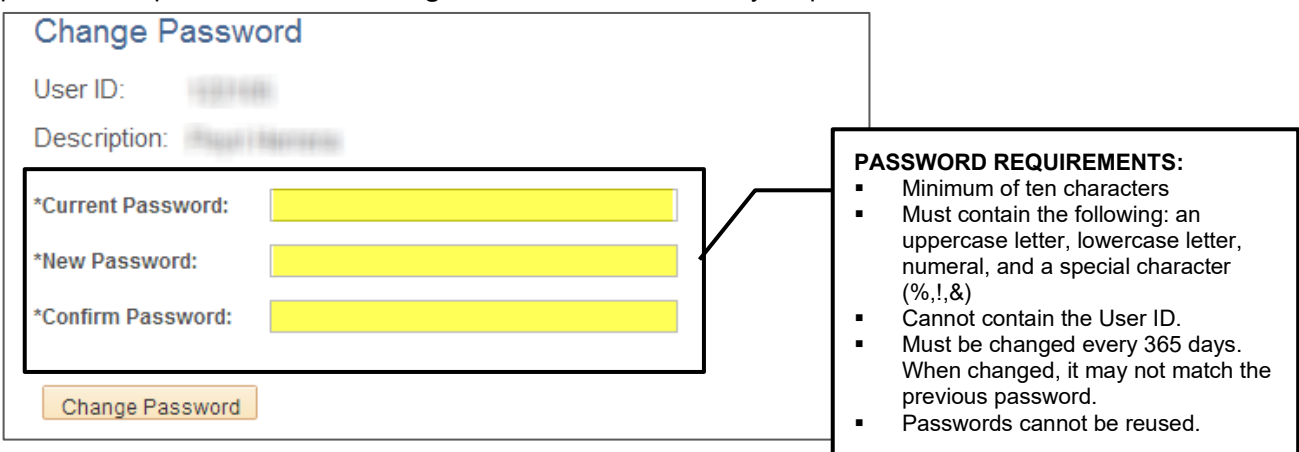

Upon changing your password, please enroll in "I Forgot My Password" (p.19) so you can easily reset a forgotten or expired password.

Note: If at any time your log in is not working, try clearing cache and restarting your browser (see page 57).

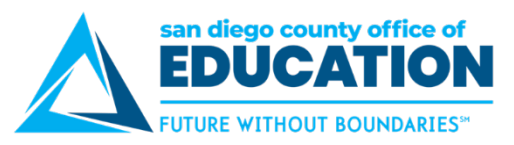

#### Setting Up "Forgot Your Password" – VERY IMPORTANT!

Select a security question and verify your email address. It is very important that you set this up! It will save you time in the future in the case you forget your password or if it expires.

- 1. Go to **PeopleSoft Portal** <u>https://peoplesoft.erp.sdcoe.net</u> (This can also be done in ESS).
- 2. Go to: NavBar.
- 3. Click **My Profile** icon. The General Profile Information page will appear. Be sure to complete the next steps (Parts 1 & 2).

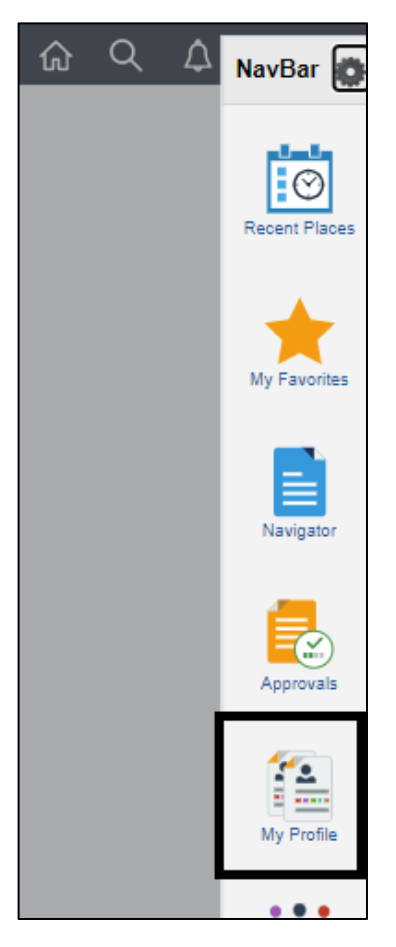

#### PART 1: SECURITY QUESTION:

1. Click the link that says Change or set up forgotten password help.

| General Profile Information |                                   |  |  |  |  |  |
|-----------------------------|-----------------------------------|--|--|--|--|--|
| Charlie Bro                 | wn                                |  |  |  |  |  |
| Password                    |                                   |  |  |  |  |  |
| Change                      | password                          |  |  |  |  |  |
| Change                      | or set up forgotten password help |  |  |  |  |  |

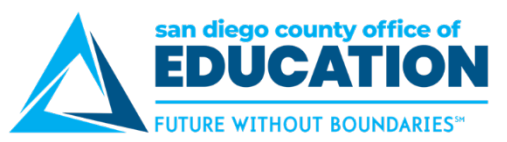

2. Select a security question and enter a response, then click **OK**. Your response is *not* case sensitive.

|                                                |                                                                                                    |                                                                                                    | _                                                                                                    |
|------------------------------------------------|----------------------------------------------------------------------------------------------------|----------------------------------------------------------------------------------------------------|----------------------------------------------------------------------------------------------------|
| Cha                                            | inge or set up forgotten password help                                                                             | ×                                                                                                    |                                                                                                    |
|                                                |                                                                                                    | Help                                                                                                    |                                                                                                    |
| If you forget your pas<br>Enter a question and | sword, you can have a new password emailed to you.<br>your response below. These will be used to authenticate you. |                                                                                                    |                                                                                                    |
| Question                                       | What is the name of your childhood best friend?                                                                    |                                                                                                    |                                                                                                    |
|                                                | Select from the list of questions.                                                                                 |                                                                                                    |                                                                                                    |
| Response                                       | Max                                                                                                    | SELECT A QUI                                                                                                    | ESTION:<br>name of your childhood best friend?                                                                                                    |
| ОК                                             | Cancel                                                                                                    | <ul> <li>What is the</li> <li>What is you</li> <li>What is you</li> <li>What is you</li> <li>What is you</li> <li>What is you</li> <li>What street</li> <li>Who is you</li> <li>Who is you</li> </ul> | name of your favorite actor?<br>name of your favorite childhood pet?<br>ur favorite food?<br>ur favorite hobby?<br>ur favorite vacation spot?<br>t did you grow up on?<br>Ir favorite cartoon character?<br>Ir favorite childhood hero? |
|                                                | DESS.                                                                                                    | TYPE A RESPO<br>Enter a respons<br>What you type i<br>about upper/low<br>password, how                                                                                                    | DNSE:<br>e you will remember later!<br>s not case sensitive, so don't worry<br>vercase letters. (Your PeopleSoft<br>ver, <i>is</i> case sensitive).                                                                                     |

### PART 2: EMAIL ADDRESS:

- 1. In the Email section, **verify/enter your email address**. This will be the address that a temporary password is sent to in the case that you forget your password. This is also the address that is used for absence request email notifications sent to and from your manager.
  - a. Make changes in the email address box
  - b. Check box to the left of the email address that will be your Primary Email Account
  - c. Additional emails can be added for informational purposes
- 2. Click **Save** to save your changes.

| Email        |              |            |        |                   |          |       |                    |
|--------------|--------------|------------|--------|-------------------|----------|-------|--------------------|
| ■ Q          |              |            |        |                   |          |       | 1-1 of 1 🗸 🕨 🕨     |
| Primary En   | nail Account | Email Type |        | Email Address     | verify   | email | address is correct |
|              | 2            | Business   | ~      | jdoe@district.net |          |       | + -                |
| IM Informati | ion          |            |        |                   |          |       | 4 1-1 of 1 ✓ ▶ ▶   |
| Protocol     | XMPP Doma    | in         | UserID |                   | Password |       |                    |
| XMPP         |              | Q          |        |                   |          |       | + -                |
| Save         | ←            |            |        |                   |          |       |                    |

3. If necessary, click **Home** to go to the Homepage.

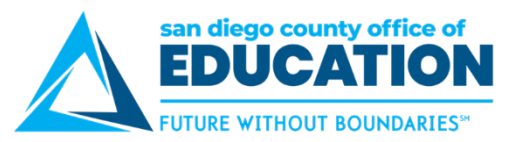

#### **Change Your Password**

- 1. Go to PeopleSoft Portal https://peoplesoft.erp.sdcoe.net
- 2. Go to: NavBar.
- 3. Click My Profile icon.
- 4. Click on Change Password.

| General Profile Information              |
|------------------------------------------|
| Password                                 |
| Change password                          |
| Change or set up forgotten password help |

5. Enter Change Password information.

| Change Password                                                                                                    |                      | :                | ۲   |
|----------------------------------------------------------------------------------------------------|----------------------|------------------|-----|
| User ID<br>Description                                                                                                    |                      |                  |     |
| <ul> <li>Password Requirements:</li> <li>Must of 7 characters.</li> <li>Must contain the following: an uppercase letter, lowercase let a special character (%,!,&amp;).</li> <li>Cannot contain User ID.</li> <li>Must be changed every 365 days. When changed, it may no previous password.</li> </ul> | etter, nu<br>t match | imeral,<br>n the | and |
| *Current Password                                                                                                    |                      |                  |     |
| *New Password                                                                                                    |                      |                  |     |
| *Confirm Password                                                                                                    |                      |                  |     |
| Change Password                                                                                                    |                      |                  |     |

6. Click Change Password.

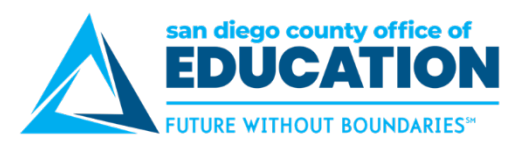

#### "Forgot My Password" Link for Employees

You may **use the PeopleSoft Portal or Employee Self Service (ESS)** to reset forgotten or expired password if you have previously set up "I Forgot My Password" (p.19). If you did not set this up, please contact your district's PeopleSoft Security Administrator and ask them to reset your password. Be sure to enroll in "I Forgot My Password" for future use!

#### 1. Go to either ESS or Production

- Employee Self Service <u>https://ess.erp.sdcoe.net</u>.
- Production <u>https://peoplesoft.erp.sdcoe.net</u>

#### 2. Click Forgot My Password.

| Employee Self-Service                                                                                                    | san diego county office of<br>EDUCATION<br>FUTURE WITHOUT BOUNDARIES"<br>Employee Portal                                     |
|----------------------------------------------------------------------------------------------------|----------------------------------------------------------------------------------------------------|
| User ID                                                                                                    | User ID                                                                                                    |
| Password                                                                                                    | Password                                                                                                    |
| Forgot your password?<br>Still can't log in or Need Help? Please contact your district's PeopleSoft System<br>Administrator. | Forgot your password?<br>Still can't log in or Need Help? Please contact your district's PeopleSoft System<br>Administrator. |
| Sign In                                                                                                    | Sign In                                                                                                    |

3. Enter 6-digit User ID and click Continue.

| Forgotten Password                                                                                                    |
|----------------------------------------------------------------------------------------------------|
| If you forgot your password, or your password has expired, you can have a temporary password<br>emailed to you. NOTE: In order to use this feature, you must have a valid email address on file,<br>and you must have set up your Forgotten Password question/response. |
| Enter your User ID below (no hyphen). This will be used to find your profile and authenticate you.                                                                                                    |
| User ID                                                                                                    |
| Continue                                                                                                    |

4. You will need to give a Response to security question and click Email New Password.

|                                  | Security Question                                |
|----------------------------------|--------------------------------------------------|
| User ID                          |                                                  |
| Please answer the following ques | tion below for user validation.                  |
| Question                         | What is the name of your favorite childhood pet? |
| Response                         |                                                  |
|                                  | Email New Password                               |

5. A temporary password will be emailed to you.

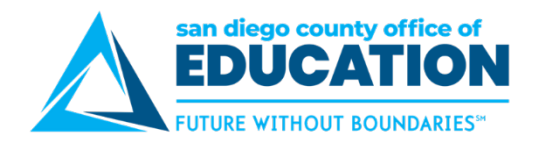

## Part III: PeopleSoft Basic Functionality

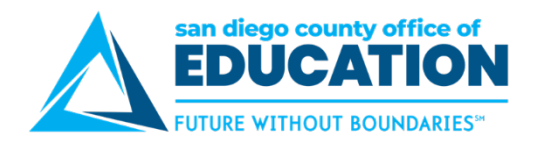

## **Using Favorites**

You can use Favorite to access screens you frequently use.

#### Adding a screen to Favorites

Navigate to the screen you want to add to Favorites. Click 3 dots in upper right then click Add To Favorites.

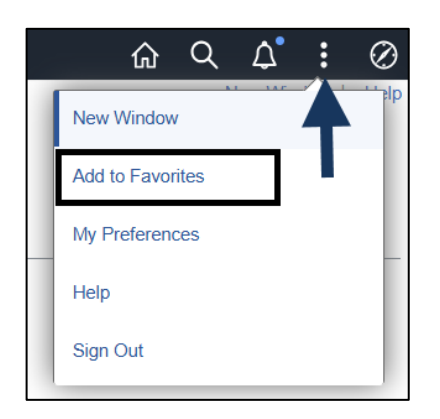

#### Accessing Favorites

*From NavBar,* click on **My Favorites**. A window opens with a list of your Favorites. Scroll down to see items on your list.

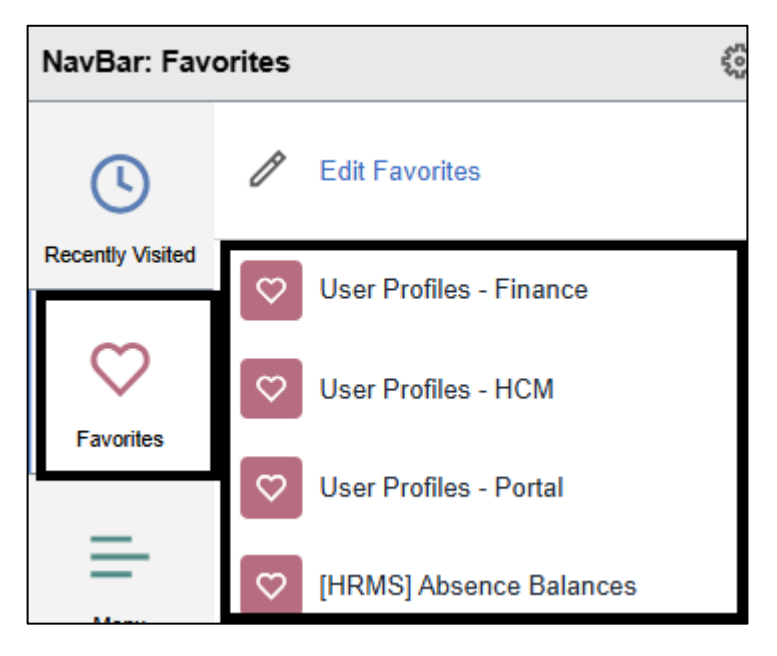

#### Note about Favorites:

With the system upgrade on May 2, 2022, Favorites for Finance are listed as [ERP] and HCM are listed as [HRMS].

Any Favorites created after May 2, 2022, can be named any way the user wants them.

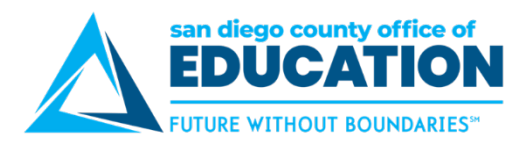

#### **Editing Favorites**

1. To edit your list of favorites, go to My Favorites. Select Edit Favorites.

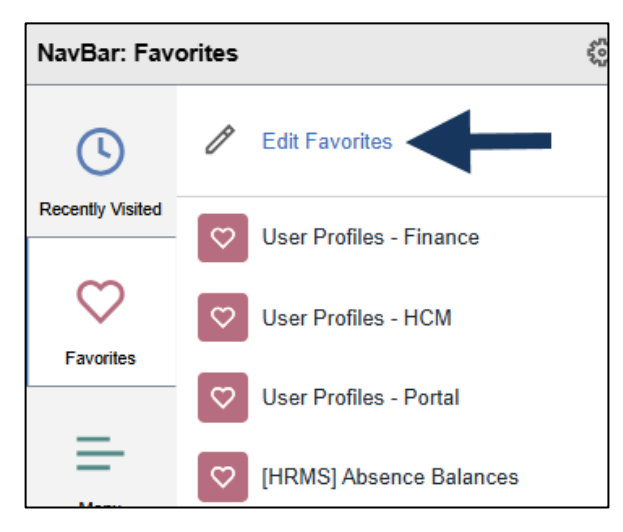

- 2. The Edit Favorites window will appear. Here you can rename, reorder (sequence numbers), and delete your favorites.
  - Using sequence numbers allows you to choose items you want at the top of your list.
- 3. Click **Save** to save your changes.

|          |        | Edit Favorites                                         |                   |              |
|----------|--------|--------------------------------------------------------|-------------------|--------------|
| Select t | he Sav | ve button after editing or deleting favorites to apply | your changes.     | Save         |
|          | Favo   | rites                                                  |                   | 135 rows     |
|          | Del    | ete Selected                                           |                   |              |
|          |        | Favorite                                               | Sequence n        | umber        |
|          |        | F-0 Budget Status Report                               |                   | 2            |
|          |        | F-0-Budget Journals                                    |                   | 1            |
|          |        | F-0_Approval override                                  |                   | 3            |
|          |        | Rename                                                 | Reord<br>(enter S | ler<br>eq #) |

- **Rename:** Type a new name in the field.
- **Reorder:** Enter the desired sequence numbers.
  - o Smaller numbers appear at the top of our list
- Delete Click the checkbox at the end of the row and click Delete Selected.

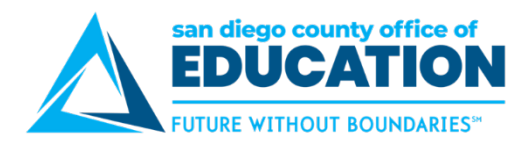

### **Opening a New Window**

**TIP!** Click **New Window** to have a second window open, which you might find useful for multi-tasking. For example, use the first window for performing transactions, and the second window for looking up information. This is not available on every screen.

In this example, we are on the **Create/Update Journal Entries** with one window/tab open. By clicking **New Window**, the same page will open in a new window/tab.

| Create/Update Journal Entri                         | es x +                                       |          |                |       | -          |       |
|-----------------------------------------------------|----------------------------------------------|----------|----------------|-------|------------|-------|
| ← C බ ⊡ https:// 91.erp.                            | sdcoe.net/psp/sdpp91/EMPLOYEE/ERP/c/PROCES 🔍 | A        |                | G     | ເ∕≡        |       |
|                                                     | the second second second second              |          |                |       |            |       |
|                                                     |                                              | •        |                | ••    |            |       |
| ✓ Search Results                                    | Create/Update Journal Entries                | ស        | Q              |       | i<br>low l |       |
| Create/Update Journal Entries                       | One window/tab is open                       |          |                |       |            | Tielp |
| Enter any information you have and click Search. Le | ave fields blank for a list of all values.   |          |                | T     |            |       |
| Find an Existing Value                              | •                                            |          |                |       |            |       |
| ▼ Search Criteria                                   | ,                                            | C        | ick N          | ew W  | indo       | w     |
| Use Saved Search:                                   | ~                                            | to<br>pa | oper<br>age ir | a ne  | same<br>w  | •     |
| Business Unit = 🗙                                   | 0000                                         | w        | indov          | v/tab |            |       |
|                                                     |                                              |          |                |       |            |       |
| Journal ID begins with V                            |                                              |          |                |       |            |       |
| Journal Date = 👻                                    |                                              |          |                |       |            |       |
| Document Sequence Number begins with 🗸              |                                              |          |                |       |            |       |

On the new window/tab, you can then navigate to a different screen or report, if needed. In this example, we have navigated to the **Add/Update Requisitions** page to review a requisition.

| Create/Update Journal Entries X                                                                                                    | Add/Update Requisitions ×        | +                 |     | -         | - 0     |
|----------------------------------------------------------------------------------------------------|----------------------------------|-------------------|-----|-----------|---------|
| ← C බ ⊡ https://sdpp91.erp.sdcoe.net                                                                                                    | /ps dpp91_52/EMPLOYEE/ERP/c/REQ. | Q. A <sup>N</sup> | ☆   | 3 1       | ć≞      |
|                                                                                                    | T                                |                   |     | -         |         |
|                                                                                                    |                                  |                   |     |           |         |
|                                                                                                    | Requisitions                     | ĥ                 | 2 ( | Δ'        | : 0     |
|                                                                                                    |                                  |                   | I   | New Windo | w   Hel |
| Kequisitions         Use the following search to look for an existing Requisition.         Find an Existing Value         Add a New Value | you can navigate to anothe       | er page.          |     |           |         |
| ▼ Search Criteria                                                                                                    |                                  |                   |     |           |         |
| Use Saved Search:                                                                                                    |                                  |                   |     |           |         |
| *Business Unit = 🗸 09900                                                                                                    | ٩                                |                   |     |           |         |
| Requisition ID begins with v                                                                                                    |                                  |                   |     |           |         |
| Requisition Name begins with                                                                                                    |                                  |                   |     |           |         |
| Requisition Status = V                                                                                                    | ~                                |                   |     |           |         |

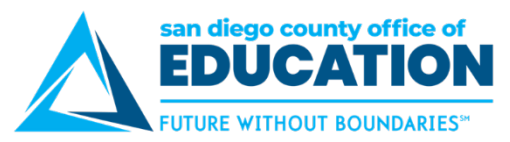

## **Using Find an Existing Value Search**

Throughout PeopleSoft, you will see screens that have Find an Existing Value. Basic steps are:

- 1. Enter search criteria (if desired)
- 2. Click Search
- 3. View the search results
- 4. Click the desired record to get more information.
- 5. Click **Return to Search** to return to the search screen.

#### A. Perform the search.

On the **Find an Existing Value** screen and in other areas where you can search, simply **click Search** to see all values. If you want to filter the results, enter search criteria. After you click Search, the results appear on the lower part of the screen. You can sort the results by clicking on a column heading. Click a link to view the record.

#### FINANCE EXAMPLE – SUPPLIERS "FIND AN EXISTING VALUE" SCREEN

In this example, we are searching for all suppliers (vendors) that begin with "*edu*" for District #007. You can see that there are 6 results. If we had not entered "edu", then *all* suppliers—up to 300—would be returned.

| Supp                     | lier Inform    | nation           |                            |                                  |                                   |
|--------------------------|----------------|------------------|----------------------------|----------------------------------|-----------------------------------|
| Enter ar                 | ny information | you have and o   | click Search. Leave fields | s blank for a list of all values | S.                                |
| Fine                     | d an Existing  | Value A          | dd a New Value             |                                  |                                   |
| <ul> <li>Sear</li> </ul> | ch Criteria    |                  |                            |                                  |                                   |
| Use Sa                   | ved Search:    |                  | $\sim$                     |                                  |                                   |
|                          | Se             | etID = ~         | 00700                      | م You<br>dis                     | r SetID is your<br>strict number. |
|                          | Supplier       | r ID begins v    | vith 🗸                     |                                  |                                   |
|                          | Persister      | nce =            | ~                          | ~                                |                                   |
| Shor                     | t Supplier Na  | me begins v      | vith V                     | Q                                |                                   |
| Our Cu                   | istomer Num    | ber begins v     | vith V                     | Q                                |                                   |
| Sear                     | Supplier Na    | me begins v      | vith v edu                 | Criteria Delete Saved Sea        | arch                              |
| Search                   | Results        |                  |                            |                                  | 1-9 of 9                          |
|                          |                | _                |                            |                                  |                                   |
| SetID                    | Supplier ID    | Persistence      | Short Supplier Name        | Our Customer Number              | Supplier Name                     |
| 00700                    | E00132         |                  |                            |                                  | EDUCATIONAL DATA SYSTEMS, INC.    |
| 00700                    | E00179         | Regular <b>R</b> |                            |                                  | EDUCATIONAL INNOVATIONS, INC.     |
| 00700                    | E00143         | Regular          | EDUCATIONA-002             | (blank)                          | EDUCATIONAL TESTING SERVICE       |

Want to search like a pro? See the techniques on page 30.

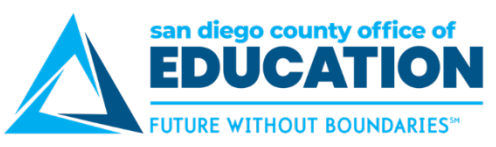

#### HCM EXAMPLE – MODIFY A PERSON "FIND AN EXISTING VALUE" SCREEN

In this example, we are searching for all employees (up to 300) by entering the % sign in the Empl ID field. You can see that there are 300 results. If we wanted to search for a specific employee or narrow the search, we could enter the Employee ID or part of the name as the search criteria.

| Persor                                                                | nal Data                  |               |                  |                            |                          |             |  |  |
|-----------------------------------------------------------------------|---------------------------|---------------|------------------|----------------------------|--------------------------|-------------|--|--|
| Enter any                                                             | information you have a    | nd click Sear | ch. Leave fields | blank for a list of all va | alues.                   |             |  |  |
| Find an Existing Value         Add a New Value                        |                           |               |                  |                            |                          |             |  |  |
| <ul> <li>Searc</li> </ul>                                             | h Criteria                |               |                  |                            |                          |             |  |  |
| Empl ID begins with v % Use the % sign to return all possible values. |                           |               |                  |                            |                          |             |  |  |
| Name begins with 🗸                                                    |                           |               |                  |                            |                          |             |  |  |
| Last Name begins with V Enter search criteria,                        |                           |               |                  |                            |                          |             |  |  |
| Second Last Name begins with ~                                        |                           |               |                  |                            |                          |             |  |  |
| Alternate                                                             | e Character Name be       | egins with 🚿  | /                |                            |                          |             |  |  |
|                                                                       | Middle Name be            | egins with    | e                |                            |                          |             |  |  |
| ✓ Inclue                                                              | de History Correc         | t History     | Case Sensitiv    | e                          |                          |             |  |  |
|                                                                       |                           |               |                  |                            |                          |             |  |  |
| Searc                                                                 | h Clear Basic             | Search 🖾      | Save Search C    | riteria                    |                          |             |  |  |
| Search R                                                              | esults                    |               |                  |                            |                          |             |  |  |
| Only the f                                                            | irst 300 results can be ( | displayed.    |                  |                            |                          |             |  |  |
| View All                                                              |                           |               |                  | I                          | 1-100 of 300 🗸           |             |  |  |
| Empl ID                                                               | Name                      | First Name    | Last Name        | Second Last Name           | Alternate Character Name | Middle Name |  |  |
| -NEW                                                                  | Carsley Merrell           | Carsley       | Merrell          | (blank)                    | (blank)                  | Towner      |  |  |
| 100179                                                                | Robert Pollack            | Robert        |                  |                            |                          | E           |  |  |
| 100186                                                                | Danica Casey              | Danica        | Casey            | (blank)                    | (blank)                  | Nicole      |  |  |
| 100195                                                                | Juliet Nelson             | Juliet        | Nelson           | (blank)                    | (blank)                  | Lynn Wahl   |  |  |
| 100205                                                                | Melissa Monroe            | Melissa       | Monroe           | (blank)                    | (blank)                  | Marie       |  |  |
| 400040                                                                | Harlin Orffreen           | Marilia       | 0                | (hlast)                    | (6112)                   |             |  |  |

Want to search like a pro? See the techniques on page 30.

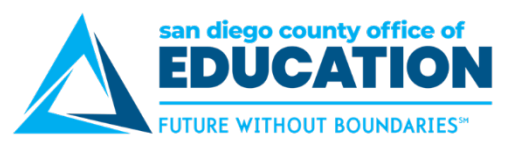

#### B. View the record.

In the Search Results, click a link to view the record. The way the record is displayed is based on the type of screen you are on. Some display the results with multiple tabs, like the Suppliers screen shown below. Others show the record in a grid or rows.

| Summary <u>I</u> dentify                                              | ing Information Address Contacts Location Custom                                                                                       |
|-----------------------------------------------------------------------|----------------------------------------------------------------------------------------------------|
| SetID<br>Supplier ID<br>Supplier Short Name<br>Supplier Name<br>Order | 00700<br>D00101<br>DELTA EDUC DELTA EDUC-001<br>DELTA EDUCATION, INC.<br>DELTA EDUC-001<br>80 NORTHWEST BLVD.<br>NASHUA, NH 03061-3000 |
| Remit To                                                              | DELTA EDUC-001<br>32656 COLLECTION CENTER DRIVE<br>CHICAGO, IL 60693-0656                                                              |
| Status                                                                | Approved Last Modified By 456732                                                                                                    |
| Persistence                                                           | Regular Last modified date 05/06/2014 11:40AM                                                                                          |
| Return to<br>search r                                                 | Created By     VP1       continue     Created Date/time     12/16/2013 10:37AM       continue     Last Activity Date     09/10/2019    |
| Save Return to S                                                      | earch Notify Refresh Spell Check Add Update/Display Include History Correct History                                                    |
|                                                                       | tabs at the top of the screen.                                                                                                    |

#### C. Click Return to Search.

Click Return to Search to go back to the results screen (with the same search results).

**TIP**: If you did not find the right record, you can click **Previous in List** or **Next in List** to go to the previous/next one without having to go back to the results screen.

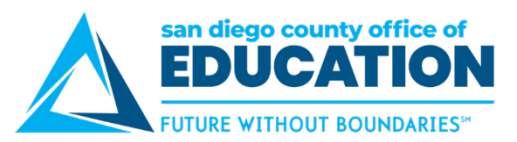

#### Search techniques:

| Magn                                                                                                    | ifying glass (lookup)                                                                                                    | Operators                                                                                                    |  |  |  |  |  |
|----------------------------------------------------------------------------------------------------|----------------------------------------------------------------------------------------------------|----------------------------------------------------------------------------------------------------|--|--|--|--|--|
| When entering sea<br>(also called the loo<br>desired value to au<br><u>=</u> •<br><u>begins with</u> •<br><u>begins with</u> •                                | arch criteria, click the magnifying glass<br>kup) to open a lookup table. Click the<br>atomatically enter it into the field.<br>Click the magnifying<br>glass to look up a value<br>to enter in the field                                                                                                    | When entering search criteria, use the appropriate<br>operator. Examples of operators are <i>begins with</i> , <i>contains</i> ,<br>=, <i>not</i> =, and so on.<br><b>begins with</b><br>contains<br>=<br>not =<br><<br><<br><<br>=<br>><br>><br>between<br>in                                                                                                    |  |  |  |  |  |
|                                                                                                    | % Wildcard                                                                                                    | Checkboxes                                                                                                    |  |  |  |  |  |
| Enter only a % sigr                                                                                                    | n to return all possible values.                                                                                                    | Use the checkboxes, if desired.                                                                                                    |  |  |  |  |  |
| TIP: Use the % sig<br>example, we searc<br>typing %edu as the                                                                                                 | n for a quick "contains" search. In this<br>hed for suppliers that contain <i>edu</i> by<br>e search criteria.                                                                                                    | Include History Correct History Case Sensitive                                                                                                    |  |  |  |  |  |
| Su<br>Our Customer Numbe<br>(blank)<br>(blank)<br>(blank)<br>(blank)<br>(blank)<br>(blank)<br>(blank)<br>(blank)<br>10099241<br>(blank)<br>(blank)<br>(blank) | Pplier Name begins with %edu<br>First 1-22 of 22 Last<br>Supplier Name<br>BENCHMARK EDUCATION<br>BRIDGES EDUCATIONAL CORP.<br>BUREAU OF EDUCATION & RESEARCH<br>CALIFORNIA DEPARTMENT OF EDUCATION<br>CALIFORNIA DEPT. OF EDUCATION<br>DELTA EDUCATION, INC.<br>DISCOVERY EDUCATION<br>EAI EDUCATION<br>EDUCATIONAL DATA SYSTEMS, INC. | <ul> <li>include history records when the system processes the search. If you forget to turn this on, you can click the orange "Include History" button at the bottom of a screen when viewing a record.</li> <li>Include History</li> <li>Correct History: Very few users have permissions to use this. If you have access to Correct History, it means that you can correct historical records. If you do not have access to this and need to update/modify a record, add a new row and "effective date" it. See p.31 for information.</li> <li>Case Sensitive: Turn this on if you want the search to be case sensitive.</li> </ul> |  |  |  |  |  |

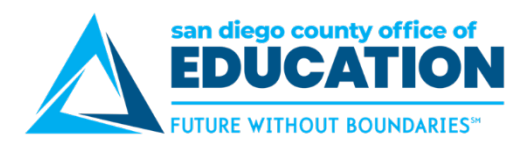

## **Understanding Effective Dates**

## IMPORTANT! Be aware that PeopleSoft uses effective dates.

An effective date is a way to make changes to the system while maintaining the history of how it was before the change. Rather than deleting something or changing the original record, you add a new row and put a date on it.

**This means that you never update an old record.** You always add a row and "effective date" it. The first record is always the newest record.

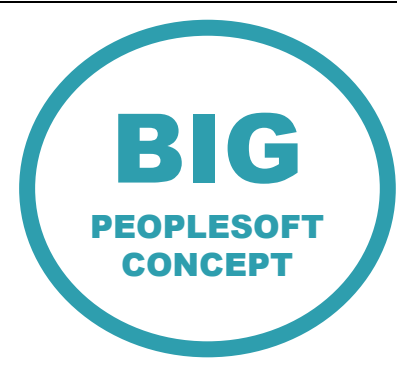

- Example 1 (Finance): A supplier is moving to a new address at the end of January. Starting February 1, you will need to mail invoices to the new address. To change the information in PeopleSoft Finance, you would go to the supplier record, add a new row (+ sign) for the remittance address, enter February 1 as the effective date, type the new address, and save the record. The system will then start using the new address on February 1 (and will also retain the old address).
- Example 2 (HCM): An employee has a legal name change as of August 1 and has turned in the required documentation to HR. To change the record in PeopleSoft HCM, you would go to the Personal Information screen for the employee, add a new row (+ sign) for the name, enter August 1 as the effective date, type the new name, and save the record. The system will start using the new name as of August 1 (and will also retain the old name).

**Quick steps:** Find the record/row that you want to update. Click the + sign. **Enter the effective date.** Enter the updated information. Click Save. Verify that the number of rows changed, for instance from "1 of 1" to "1 of 2."

|                                                                                                    |                   |                               |                       |                             | Supplier                          |                                    |                                       |
|----------------------------------------------------------------------------------------------------|-------------------|-------------------------------|-----------------------|-----------------------------|-----------------------------------|------------------------------------|---------------------------------------|
| ummary Identifying Informat                                                                                                    | on Address        | <u>C</u> ontacts <u>L</u> oca | ation C <u>u</u> stor | n                           | For this Su<br>Supplier a         | upplier there is<br>ddress: Busine | s 1 type of                           |
| Supplier ID 000000141                                                                                                    |                   | Short Supplier Nar            | me NATIONALO          | GE-001                      | Supplier NATIONAL GEOGRAPHIC SOCI | ETY                                |                                       |
| pplier Address                                                                                                    |                   |                               | Pay atteı<br>#        | ntion to the<br>of records! |                                   | 1 of 1 🗸 🕨                         | ▶ I View All                          |
| Address ID 1<br>Description BUSINE                                                                                                    | SS                |                               |                       |                             |                                   |                                    |                                       |
| Details                                                                                                    |                   |                               |                       |                             | Q    4 4                          | 1 of 3 🗸 🕨                         | I View All                            |
| Effective Date 10/09/20                                                                                                    | 117               |                               | Effective Status      | Active                      |                                   | Ť                                  |                                       |
| Effective Date shows when the change went into effect for the selected row Country USA United States USA United States that: EXPLORER MAGAZINE PAYMENTS address 1 attr. EXPLORER MAGAZINE PAYMENTS addresses (indicated by 1 Address 2 PO BOX 291675 context) and context addresses (indicated by 1 context) addresses (indicated by 1 context) addresses (indicated by 1 cont |                   |                               |                       |                             |                                   | ss<br>y 1                          |                                       |
| Address 3<br>City KETTER<br>County                                                                                                    | ING               | F                             | Postal 45429          |                             |                                   |                                    |                                       |
| State OH<br>Email ID                                                                                                    | Ohio              |                               |                       |                             |                                   |                                    |                                       |
| Payment/Withholding Alt N                                                                                                    | ames              |                               |                       |                             |                                   |                                    |                                       |
| Q                                                                                                    |                   |                               |                       |                             | € € 1.1                           | of 2 🗸 🕨 🕨                         | View All                              |
| Туре                                                                                                    | Location          |                               |                       | Prefix                      | Telephone                         | Extension                          | Turn on Include                       |
| Business Phone                                                                                                    |                   |                               |                       | 844                         | 601-5020                          |                                    | History to show<br>history of records |
|                                                                                                    |                   |                               |                       |                             |                                   |                                    |                                       |
| Return to Search                                                                                                    | Previous in List  | Next in List                  | Notify Ref            | resh                        | Spell Check Add                   | Update/Display                     | Include History Correct History       |
| ary   Identifying Information   A                                                                                                    | ddress   Contacts | Location   Custom             |                       |                             |                                   |                                    |                                       |

Please refer to other PeopleSoft guides for information about situations when you would need use effective dates.

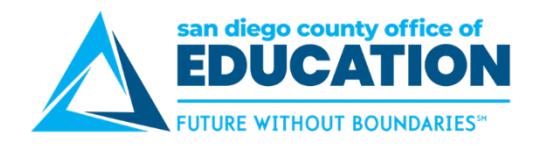

## Part IV: Quick Links and WorkCenters

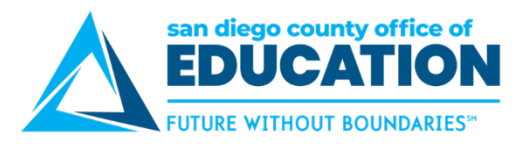

## **Quick Links**

In addition to the basic navigations shared in the Overview section of this guide. You can access your pages by using Quick Links. Access to Quick Links will vary depending on the roles/permissions you have in PeopleSoft

• **Quick Links** have tiles on the homepage for HCM and one for Finance. The page that displays lists frequently used modules in PeopleSoft. These modules have a dropdown list of frequently used links.

#### **Quick Links for Finance**

1. From the My FSCM Homepage, click the Quick Links – FSCM tile.

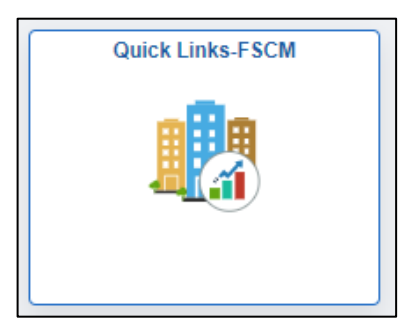

2. The navigation collection on the left lists different modules. The dropdowns have some of the frequently used pages. This example shows Purchasing pages.

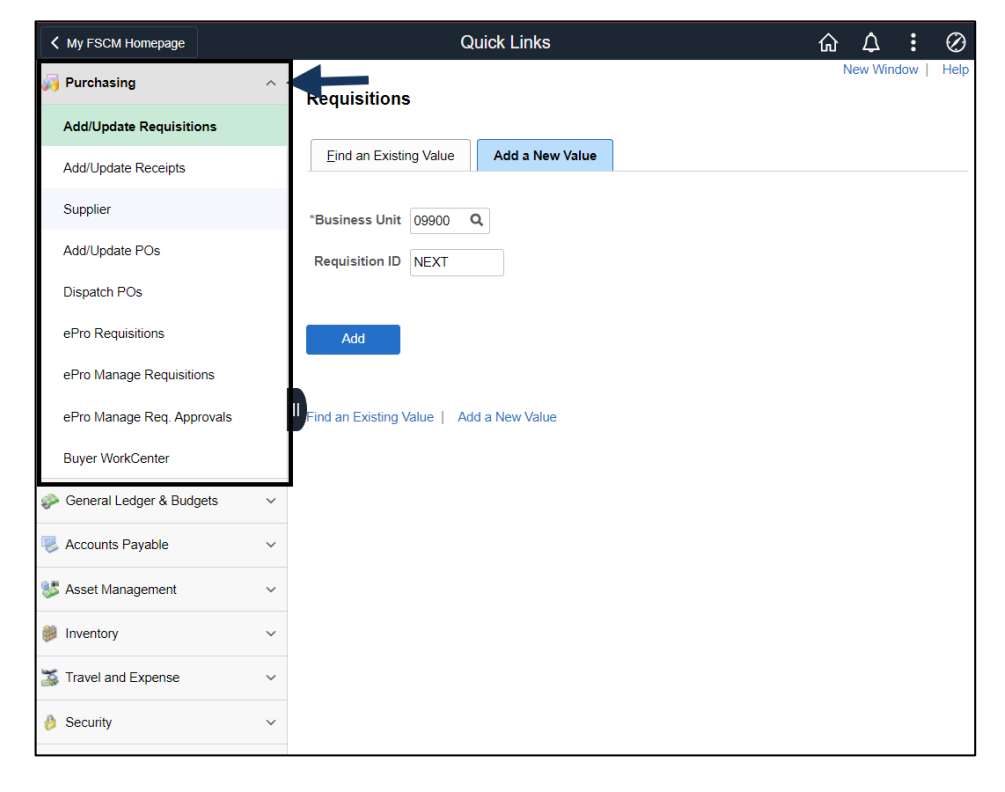

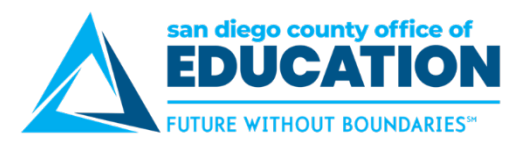

#### **Quick Links for HCM**

1. From the My HCM Homepage, click the Quick Links – HRMS tile.

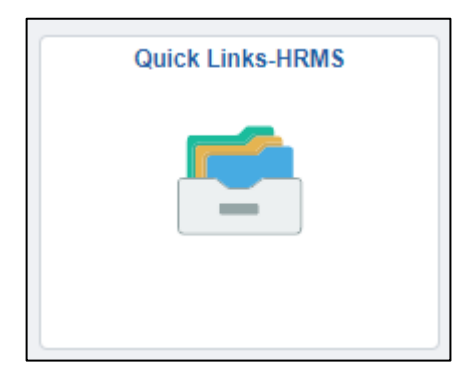

2. The navigation collection on the left lists different modules. The dropdowns have some of the frequently used pages. This example shows Human Resources pages.

| < м  | ly HCM Homepage            | Quick Links                                                                                     | ŵ | $\bigtriangleup$ | :   | $\oslash$ |
|------|----------------------------|-------------------------------------------------------------------------------------------------|---|------------------|-----|-----------|
| 🐻 Pa | ayroll                     | Job Data                                                                                        | Ν | lew Win          | dow | Help      |
| 🐄 Be | enefits                    | Y Enter any information you have and click Search. Leave fields blank for a list of all values. |   |                  |     |           |
| 🐙 Ні | uman Resources             | Find an Existing Value                                                                          |   |                  |     |           |
| Ad   | dd a Person                | ▼ Search Criteria                                                                               |   |                  |     |           |
| De   | epartment Budget Table USA | Empl ID begins with                                                                             |   |                  |     |           |
| Jo   | ob Data                    | Empl Record = -                                                                                 |   |                  |     |           |
| Pe   | ersonal Data               | Name begins with                                                                                |   |                  |     |           |
| He   | ealth Card                 | II Last Name begins with 🗸                                                                      |   |                  |     |           |
| PA   | AF Approval                | Second Last Name begins with 🗸                                                                  |   |                  |     |           |
| PA   | AF Request                 | Alternate Character Name begins with 🗸                                                          |   |                  |     |           |
| HF   | R WorkCenter               | Middle Name begins with 🗸                                                                       |   |                  |     |           |
| HF   | R Error Workcenter         | □ Include History □ Correct History □ Case Sensitive                                            |   |                  |     |           |
| 🍰 Ti | me & Labor                 | Search Clear Basic Search 🖾 Save Search Criteria                                                |   |                  |     |           |
| 🙀 Se | ecurity                    | <b>~</b>                                                                                        |   |                  |     |           |

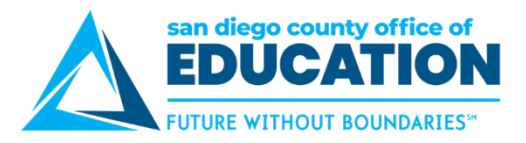

## WorkCenters

In addition to the basic navigations shared in the Overview section of this guide. You can access your pages by using WorkCenters. Access to WorkCenters will vary depending on the roles/permissions you have in PeopleSoft

- WorkCenters are a set of conveniently clustered job-based links and alerts centered around specific modules. It contains information about your specific work activities, alerts you to tasks that may need to be performed, and provides access to the most commonly used screens, queries and reports.
- Benefits of PeopleSoft WorkCenters:
  - o One-stop shop with conveniently clustered job-based links and alerts
  - o Streamlines training
  - Improves customer efficiency (less clicks and navigation)
  - o Overall simplification of customer experience in PeopleSoft

WorkCenters are a great place to start when you are trying to figure out what you are supposed to be doing and how you are going to get there. They are in both Finance and HCM. There are currently 9 WorkCenters to use for day-to-day work. There are also 2 Error WorkCenters in HCM that are used for troubleshooting:

- Buyer's WorkCenter
- General Ledger WorkCenter
- Account Payable WorkCenter
- Asset Management WorkCenter
- Inventory WorkCenter
- Travel and Expense WorkCenter
- Payroll WorkCenter USA
- HR WorkCenter
- Time and Labor WorkCenter
- Payroll Errors WorkCenter
- HR Errors WorkCenter

Note: WorkCenter links tend to be at the end of the list when looking at Navigation Collections.

#### Finance WC Example: FSCM> General Ledger > General Ledger WorkCenter

For General Ledger we use the **General Ledger WorkCenter**. The **General Ledger WorkCenter** displays a *My Work* section listing Journal Processing items and GLE Journal Exceptions. The *Links* section contains links to the various screens used for General Ledger functions. Also included, are the most commonly used queries and reports you can run directly from the **WorkCenter**. Some WorkCenters may have a dropdown arrow to the left of

link items In You need to click on the arrow to bring up links in the WorkCenter.

- Clicking on an item will open in up in the window to the right.
- Clicking on the icon <sup>l</sup> to the left of an item will **open it in a new window**.

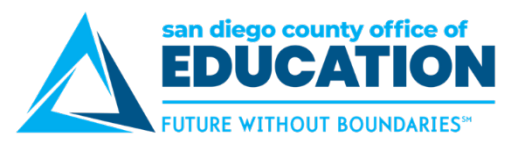

The Main tab includes My Work and Links.

|                                                                                                    | General Ledger WorkCenter                                                  |
|----------------------------------------------------------------------------------------------------|----------------------------------------------------------------------------|
| General Ledger WorkCenter • «<br>Main Queries/Reports<br>My Work • • • • • • • • • • • • • • • • • • •                                                                                                    | Create/Update Journal Entries                                              |
| ✓ My Approval     Journals Pending My Approval     Journal Processing     Journal Available to Edit (12325)     Journals Available to Edit (12325)     Journals Available to Edit (12325)     Journals Not Posted in Closed     Period (26708)     Journals Ready for Post (258)     Pushed Back / Denied Journals for     Rework (4) | Business Unit@9000 Q<br>Journal ID NEXT<br>Journal Date@3/03/2020 F<br>Add |
| Cl. Journal Exceptions  Cl. Journals with Errors (13587)  Journals with Erdit Errors (13547)  Journals in Suspense (496)  Journals - Commitment Control  Commitment Control  Budget Journal Exceptions (28819)  Links  Corv                                                                                                    | Find an Existing Value   Add a New Value                                   |
| General Ledger  Create/Update Journal Entries  Ledger Inquiry  Mark Journals for Unposting  CharfField Values  Review Combination Data  Journal Inquiry/Search  SACS Extract File                                                                                                    |                                                                            |
| Commitment Control Enter Budget Journals Enter Budget Transfer Budget Ournals Budgets Overview Mark for Unposting Mark for Unposting Guery Viewer Query Viewer                                                                                                    |                                                                            |

The Queries/Reports tab includes Queries and Reports/Processes.

|                                                                                                    | General Ledger WorkCenter                                                                                                    |
|----------------------------------------------------------------------------------------------------|----------------------------------------------------------------------------------------------------|
| General Ledger WorkCenter • «<br>Main Queries/Reports<br>Queries • • • • • • • • • • • • • • • • • • •                                                                                                    | Trial Balance         Enter any information you have and click Search. Leave fields blank for a list of all values.         Find an Existing Value         Add a New Value |
| FAR_GL_ACTUALS_3_FD_RES_70BJ     FAR_GL_DETAILS     FAR_GL_INTEREST_CALCULATOR     FAR_GL_INTEREST_CALCULATOR     FAR_GL_JOURNAL_ALL_FIELDS     M_M_GL_DETAIL     PM_GL_DISTRICT_CASH     M_GL_DISTRICT_CASH_PD                                                                                                    | Run Control ID[begins with V] Case Sensitive Search Clear Basic Search 🛱 Save Search Criteria                                                                              |
| Commitment Control FAR_BDGT_DETAIL_LEDGERS FAR_BDJGT_REVENUE_LEDGERS FAR_BUDGET_COMPARE_REV_EXP FAR_BUDGET_DETAILS FAR_ENCUMBRANCE_LEDGERS FAR_ENCUMBRANCE_LEDGERS Other Queries                                                                                                    | Find an Existing Value Add a New Value                                                                                                    |
| Image: Constraint of the system     Image: Constraint of the system       Image: Constraint of the system     Image: Constraint of the system       Image: Constraint of the system     Image: Constraint of the system       Image: Constraint of the system     Image: Constraint of the system       Image: Constraint of the system     Image: Constraint of the system       Image: Constraint of the system     Image: Constraint of the system       Image: Constraint of the system     Image: Constraint of the system       Image: Constraint of the system     Image: Constraint of the system |                                                                                                    |

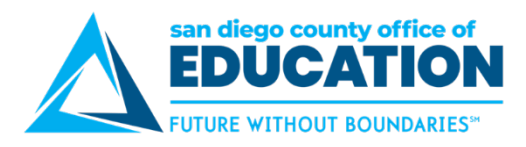

#### Example HCM WC: Human Resources > HR WorkCenter

For Human Resource, we use the **HR WorkCenter.** HCM > Workforce Administration > HR WorkCenter. The **HR WorkCenter** displays a *My Work* section and a *Links* section. The *Links* section contains links to the various screens used for HR functions. You will notice that there is a dropdown arrow to the left of link items ▶. You need to click on the arrow to bring up links in this WorkCenter.

- Clicking on an item in the dropdown will open it up in the window to the right.
- Clicking on the icon <sup>[]</sup> to the left of an item will **open it in a new window**.

The Main tab includes My Work and Links.

|                                                                                                    |            | HR WorkCenter                                                    | <b>^ :</b> Ø              |
|----------------------------------------------------------------------------------------------------|------------|------------------------------------------------------------------|---------------------------|
| HR WorkCenter                                                                                                    | <b>.</b> « |                                                                  | New Window   Help         |
| Main Queries/Reports                                                                                                    |            | Review Self Service Paycheck                                     |                           |
| 🗱 My Work                                                                                                    | 0 0 -      | Enter any prmation you have and click Search. Leave fields blank | for a list of all values. |
|                                                                                                    |            | Find an Existing Value                                           |                           |
|                                                                                                    |            | Search Criteria                                                  |                           |
|                                                                                                    |            | ompany begins with 🗸 🔍 🔍                                         |                           |
|                                                                                                    |            | Pay Group begins with 🗸 🔍 Q                                      |                           |
| L                                                                                                    | -/         | Empl ID begins with v                                            |                           |
| No. 100 No. 100 No. 10 | 0          | Name begins with ~                                               |                           |
| <ul> <li>▶ Human Resources</li> <li>▶ Budget/Distribution</li> <li>▶ PAF</li> </ul>                                                                                                    |            | Case Sensitive                                                   |                           |
|                                                                                                    |            |                                                                  |                           |
| Review Self Service F                                                                                                    | Paycheck   | Search Clear Basic Search 🖾 Save Search Criteria                 |                           |
| Review Paycheck                                                                                                    |            |                                                                  |                           |
| Query Viewer                                                                                                    |            |                                                                  |                           |

The Queries/Reports tab includes Queries and Reports/Processes.

|                                                                                                    | HR WorkCenter                                                                                                    | â              | ۵ |
|----------------------------------------------------------------------------------------------------|----------------------------------------------------------------------------------------------------|----------------|---|
| HR WorkCenter 🛛 🏶 «                                                                                                    | M_TL_SCHED_VALIDATION - Schedule Validation                                                                                     |                |   |
| Main Queries/Reports                                                                                                    | Co<br>View Results<br>Row Set Frype Last First Empl HR Pay Location Stnd Stnd Sched Use Day Day Day Day Day Day Day Day Day Day | escr Full/Part |   |
| <ul> <li>Credential Queries</li> <li>Data Entry Audit Query</li> <li>Absence Related</li> </ul>                                                  |                                                                                                    |                |   |
| <ul> <li>M_AM_ACCRUAL_HRS_FACTOR</li> <li>M_TL_EES_MISSING_SCHEDILE</li> </ul>                                                                   |                                                                                                    |                |   |
|                                                                                                    |                                                                                                    |                |   |
| du Reports/Processes ○ ○▼                                                                                                    |                                                                                                    |                |   |
| Human Resources Reports     Cred04 Report     Workforce Job Summary     Multiple Jobs Summary     Years of Service     Emergency Contacts Report |                                                                                                    |                |   |

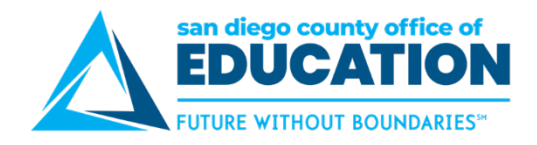

## Part III: Reports, Queries and Dashboards

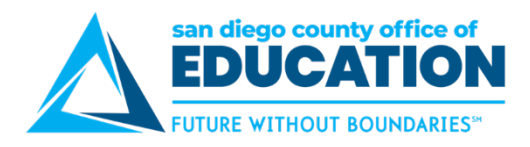

## **Query Viewer**

Query Viewer provides access to standard queries that are used to retrieve data from the system. Refer to the Finance Query Guide and the HCM Query Guide to find a list of queries and their results. Queries can be accessed from the tiles on the Homepages.

My Queries-HRMS

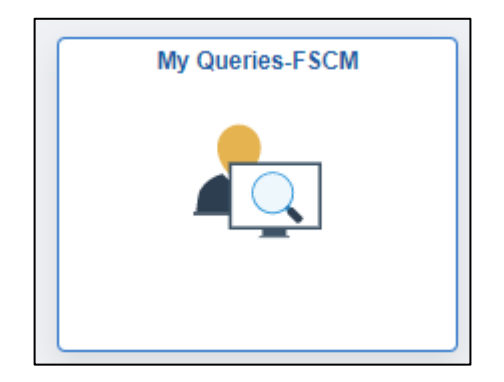

Or from the icons on the NavBar

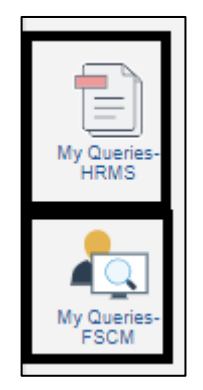

#### **Running a Query**

The steps for running a query in PeopleSoft Finance or HCM are the same. However, there are different queries available in each application. Be sure you select the correct application (Finance or HCM) for the query you want to run.

To run a query in PeopleSoft Finance or HCM, do the following:

- Navigate to Query Viewer screen: NavBar > Menu > select either FSCM or HCM > Reporting Tools > Query > Query Viewer f
- 2. Search for the desired query. Look for those that begin with *M*\_ or *FAR*\_.
  - The queries that begin with *M*\_ were developed by the SDCOE PeopleSoft Support team. For example, a search for *M\_AP* returns this list of queries:

| san diego county office of <b>EDUCATION</b> |
|---------------------------------------------|
| FUTURE WITHOUT BOUNDARIES                   |

| Query Viewer                                                                                  |                                 |        |                     |                |                 |               |          |                         |                     |
|-----------------------------------------------------------------------------------------------|---------------------------------|--------|---------------------|----------------|-----------------|---------------|----------|-------------------------|---------------------|
| inter any information you have and click Search. Leave fields blank for a list of all values. |                                 |        |                     |                |                 |               |          |                         |                     |
| *Search By Query Name                                                                         | <ul> <li>begins with</li> </ul> | M_AP   |                     |                |                 |               |          |                         |                     |
| Search Advanced Search                                                                        | -                               |        |                     |                |                 |               |          |                         |                     |
| Search Results                                                                                |                                 |        |                     |                |                 |               |          |                         |                     |
| *Folder View       - All Folders ▼         Query       III - 17 of 17 ▼ ▶ ■ View All          |                                 |        |                     |                |                 |               |          |                         |                     |
| Query Name                                                                                    | Description                     | Owner  | Folder              | Run to<br>HTML | Run to<br>Excel | Run to<br>XML | Schedule | Definitional References | Add to<br>Favorites |
| M_AP_INV_PRELIST                                                                              | Invoice Prelist by Vendor       | Public | ACCOUNTS<br>PAYABLE | HTML           | Excel           | XML           | Schedule | Lookup References       | Favorite            |
| M_AP_PAYMENT_HISTORY_BY_DT                                                                    | Payment History by Date         | Public | ACCOUNTS<br>PAYABLE | HTML           | Excel           | XML           | Schedule | Lookup References       | Favorite            |
| M_AP_PRELIST_UNPAID_REMIT_ADDR                                                                | Unpaid Invoices by Vendor       | Public | ACCOUNTS<br>PAYABLE | HTML           | Excel           | XML           | Schedule | Lookup References       | Favorite            |

• Those that begin with FAR\_ were created by SDCOE Financial Accounting.

| Query     | Viewer                 |                             |                                      |      |
|-----------|------------------------|-----------------------------|--------------------------------------|------|
| Enter any | information you have a | and click Search. Leave fie | elds blank for a list of all values. |      |
|           | *Search By             | Query Name                  | begins with                          | FAR_ |
|           | Search                 | Advanced Search             | _                                    |      |

• If the query name starts with the letter A (or any other letter or number, except for M\_ or FAR\_) then it is system delivered. Those queries were not developed by SDCOE. We typically do not use those queries.

| Query Viewer                                                                                                    |                               |        |        |                |                 |               |          |                         |                     |
|----------------------------------------------------------------------------------------------------|-------------------------------|--------|--------|----------------|-----------------|---------------|----------|-------------------------|---------------------|
| Enter any information you have and click Search. Leave fields blank for a list of all values.                                                                                                    |                               |        |        |                |                 |               |          |                         |                     |
| *Search By Query Name                                                                                                    | begins with                   |        |        |                |                 |               |          |                         |                     |
| Search Advanced Search                                                                                                    |                               |        |        |                |                 |               |          |                         |                     |
| Search Results                                                                                                    |                               |        |        |                |                 |               |          |                         |                     |
| "Folder View       - All Folders         Query       Id       1.30 of 231       Id         Image: Contract of the second second seco |                               |        |        |                |                 |               |          |                         |                     |
| Query Name                                                                                                    | Description                   | Owner  | Folder | Run to<br>HTML | Run to<br>Excel | Run to<br>XML | Schedule | Definitional References | Add to<br>Favorites |
| ADB_ACT_LOG_BTF                                                                                                    | GL ADB Activity Log Test Data | Public |        | HTML           | Excel           | XML           | Schedule | Lookup References       | Favorite            |
| ADB_LEDGER                                                                                                    | Ledger ADB Data               | Public |        | HTML           | Excel           | XML           | Schedule | Lookup References       | Favorite            |
| ADB_MTD                                                                                                    | Month to date averages        | Public |        | HTML           | Excel           | XML           | Schedule | Lookup References       | Favorite            |

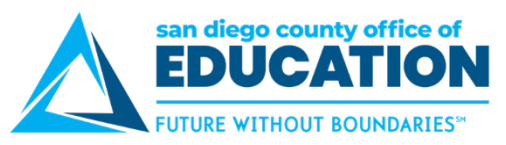

3. There are several ways to search for a query. Here we searched for **FAR\_BUDGET** by typing part of the name of the query and clicking **Search**.

|                                                                                                    |                                                                                                    |                                                                                     | Query Vie                                                | wer                                            |                                                                                                    |                                                 |                                                                                                    |                                                                                          | â                                                                                                    |
|----------------------------------------------------------------------------------------------------|----------------------------------------------------------------------------------------------------|-------------------------------------------------------------------------------------|----------------------------------------------------------|------------------------------------------------|----------------------------------------------------------------------------------------------------|-------------------------------------------------|----------------------------------------------------------------------------------------------------|------------------------------------------------------------------------------------------|----------------------------------------------------------------------------------------------------|
| Query Viewer                                                                                                    |                                                                                                    |                                                                                     |                                                          |                                                |                                                                                                    |                                                 |                                                                                                    |                                                                                          |                                                                                                    |
| Enter any information you have and click Search. Leav                                                                                     | e fields blank for a list of all values.                                                                                                    |                                                                                     |                                                          |                                                |                                                                                                    |                                                 |                                                                                                    |                                                                                          |                                                                                                    |
| *Search By Query Name                                                                                                    | ✓ begins with                                                                                                    | FAR_BUI                                                                             | DGET                                                     |                                                |                                                                                                    |                                                 |                                                                                                    |                                                                                          |                                                                                                    |
| Search Advanced Search                                                                                                    | h                                                                                                    |                                                                                     |                                                          |                                                |                                                                                                    |                                                 |                                                                                                    |                                                                                          |                                                                                                    |
| Search Results                                                                                                    |                                                                                                    |                                                                                     |                                                          |                                                |                                                                                                    |                                                 |                                                                                                    |                                                                                          |                                                                                                    |
| *Folder View All Folders                                                                                                    | ~                                                                                                    |                                                                                     |                                                          |                                                |                                                                                                    |                                                 |                                                                                                    |                                                                                          |                                                                                                    |
| Query                                                                                                    |                                                                                                    |                                                                                     |                                                          |                                                |                                                                                                    |                                                 |                                                                                                    |                                                                                          |                                                                                                    |
| iii) Q                                                                                                    |                                                                                                    |                                                                                     |                                                          |                                                |                                                                                                    |                                                 |                                                                                                    | 1-11 of 11 🗸 🕨 🕨                                                                         | View All                                                                                                    |
| ≝⊊ Q<br>Query Name                                                                                                    | Description                                                                                                    | Owner                                                                               | Folder                                                   | Run to<br>HTML                                 | Run to<br>Excel                                                                                        | Run to<br>XML                                   | Schedule                                                                                                | 1-11 of 11 V V V                                                                         | Add to<br>Favorites                                                                                                    |
| EFAR_BUDGET_ALL_REV_EXP_LEDGERS                                                                                                    | Description<br>Compare Revenue & Expense                                                                                                    | Owner<br>Public                                                                     | Folder<br>BUDGET                                         | Run to<br>HTML                                 | Run to<br>Excel                                                                                        | Run to<br>XML                                   | Schedule                                                                                                | 1-11 of 11     >>>>>>>>>>>>>>>>>>>>>>>>>>>>>>>>                                          | Add to<br>Favorites                                                                                                    |
| EF Q Query Name FAR_BUDGET_ALL_REV_EXP_LEDGERS FAR_BUDGET_COMPARE_REV_EXP                                                                 | Description<br>Compare Revenue & Expense<br>Revenue & Expense Bdgt Interim                                                                  | Owner<br>Public<br>Public                                                           | Folder<br>BUDGET<br>BUDGET                               | Run to<br>HTML<br>HTML                         | Run to<br>Excel<br>Excel                                                                               | Run to<br>XML<br>XML                            | Schedule Schedule                                                                                       | 1-11 of 11       Definitional References       Lookup References       Lookup References | Add to<br>Favorites<br>Favorite<br>Favorite                                                                                  |
| FAR_BUDGET_ALL_REV_EXP_LEDGERS FAR_BUDGET_COMPARE_REV_EXP FAR_BUDGET_CURRENT                                                              | Description<br>Compare Revenue & Expense<br>Revenue & Expense Bdgt Interim<br>Current budget                                                | Owner       Public       Public       Public                                        | Folder<br>BUDGET<br>BUDGET<br>BUDGET                     | Run to<br>HTML<br>HTML<br>HTML<br>HTML         | Run to       Excel       Excel       Excel       Excel                                                 | Run to       XML       XML       XML       XML  | Schedule<br>Schedule<br>Schedule                                                                        | 1-11 of 11     >>>>>>>>>>>>>>>>>>>>>>>>>>>>>>>>                                          | View All       Add to<br>Favorites       Favorite       Favorite       Favorite                                              |
|                                                                                                    | Description<br>Compare Revenue & Expense<br>Revenue & Expense Bdgt Interim<br>Current budget<br>Details in Budget Ledgers                   | OwnerPublicPublicPublicPublicPublic                                                 | Folder<br>BUDGET<br>BUDGET<br>BUDGET<br>BUDGET           | Run to<br>HTML<br>HTML<br>HTML<br>HTML<br>HTML | Run to<br>Excel<br>Excel<br>Excel<br>Excel                                                             | Run to<br>XML<br>XML<br>XML<br>XML              | Schedule<br>Schedule<br>Schedule<br>Schedule<br>Schedule                                                | 1-11 of 11     >>>>>>>>>>>>>>>>>>>>>>>>>>>>>>>>                                          | View All       Add to<br>Favorites       Favorite       Favorite       Favorite       Favorite       Favorite                |
| EF Q Query Name FAR_BUDGET_ALL_REV_EXP_LEDGERS FAR_BUDGET_COMPARE_REV_EXP FAR_BUDGET_CURRENT FAR_BUDGET_DETAILS FAR_BUDGET_DETAIL_SEDGERS | Description Compare Revenue & Expense Revenue & Expense Bdgt Interim Current budget Details in Budget Ledgers All KK_DETAIL Expense Ledgers | Owner       Public       Public       Public       Public       Public       Public | Folder<br>BUDGET<br>BUDGET<br>BUDGET<br>BUDGET<br>BUDGET | Runto<br>HTML<br>HTML<br>HTML<br>HTML<br>HTML  | Run to       Excel       Excel       Excel       Excel       Excel       Excel       Excel       Excel | Runto<br>XML<br>XML<br>XML<br>XML<br>XML<br>XML | Id     4       Schedule        Schedule        Schedule        Schedule        Schedule        Schedule | 1-11 of 11     >>>>>>>>>>>>>>>>>>>>>>>>>>>>>>>>                                          | View All       Add to<br>Favorites       Favorite       Favorite       Favorite       Favorite       Favorite       Favorite |

• Use dropdown arrow for more **Search By** options

|                                    |                                       |                                 | Query Viewer |
|------------------------------------|---------------------------------------|---------------------------------|--------------|
| Query Viewer                       |                                       |                                 |              |
| Enter any information you have and | l click Search. Leave fields bla      | for a for a line or all values. |              |
| *Search By                         | Query Name                            | begins with                     | FAR_BUDGET   |
| Search                             | Access Group Name<br>Description      |                                 |              |
| Search Results                     | Folder Name<br>Owner                  |                                 |              |
| *Folder View                       | Query Name<br>Type<br>Uses Field Name | $\sim$                          |              |
| Query                              | Uses Record Name                      |                                 |              |

Click on Advanced Search for more options and to use operators

|                     |                 |               |                                                                                    | Query Viewer                                        |
|---------------------|-----------------|---------------|------------------------------------------------------------------------------------|-----------------------------------------------------|
| Query Viewe         | r               |               |                                                                                    |                                                     |
| Enter any informati | ion you have an | d click Searc | h. Leave fields blar                                                               | k for a list of all values.                         |
| Г                   | Qu              | iery Name     | begins with $\!\!\!\!\!\!\!\!\!\!\!\!\!\!\!\!\!\!\!\!\!\!\!\!\!\!\!\!\!\!\!\!\!\!$ |                                                     |
|                     | D               | escription    | begins with $\!\!\!\!\!\!\!\!\!\!\!\!\!\!\!\!\!\!\!\!\!\!\!\!\!\!\!\!\!\!\!\!\!\!$ |                                                     |
|                     | Uses Rec        | ord Name      | begins with $\!\!\!\!\!\!\!\!\!\!\!\!\!\!\!\!\!\!\!\!\!\!\!\!\!\!\!\!\!\!\!\!\!\!$ |                                                     |
|                     | Uses F          | ield Name     | begins with $\!\!\!\!\!\!\!\!\!\!\!\!\!\!\!\!\!\!\!\!\!\!\!\!\!\!\!\!\!\!\!\!\!\!$ |                                                     |
|                     | Access Gr       | oup Name      | begins with $\!\!\!\!\!\!\!\!\!\!\!\!\!\!\!\!\!\!\!\!\!\!\!\!\!\!\!\!\!\!\!\!\!\!$ | Q                                                   |
|                     | Fo              | lder Name     | begins with $\!\!\!\!\!\!\!\!\!\!\!\!\!\!\!\!\!\!\!\!\!\!\!\!\!\!\!\!\!\!\!\!\!\!$ |                                                     |
|                     |                 | Owner         | <                                                                                  | $\sim$                                              |
| When using the IN   | or BETWEEN o    | perators, en  | =                                                                                  | d values without quotes. i.e. JOB,EMPLOYEE,JRNL_LN. |
| Se                  | earch           |               | >                                                                                  | lasic Search                                        |
| Search Res          |                 |               | begins with                                                                        |                                                     |
|                     |                 |               | between                                                                            |                                                     |
|                     |                 |               | contains                                                                           |                                                     |
|                     | *Folder View    | All Fold      | in                                                                                 | ×                                                   |
|                     |                 |               | not =                                                                              |                                                     |

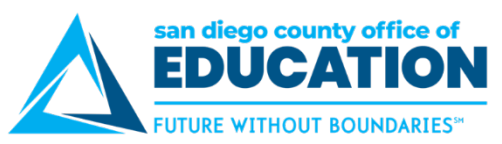

4. In the Query results, find the query you want and click HTML (for onscreen viewing) or Excel (to download). A good practice is to click HTML to view your results onscreen. If you like the results, you can export to an Excel spreadsheet with a single click from the results page.

| Query                                                                                                    |                                |        |        |      |       |     |          |                         |                     |
|----------------------------------------------------------------------------------------------------|--------------------------------|--------|--------|------|-------|-----|----------|-------------------------|---------------------|
| 町 Q                                                                                                    |                                |        |        |      |       |     |          | 1-11 of 11 \vee 🕨       | View All            |
| Query Name         Description         Owner         Folder         Run to<br>HTML         Run to<br>Excel         Run to<br>XML |                                |        |        |      |       |     | Schedule | Definitional References | Add to<br>Favorites |
| FAR_BUDGET_ALL_REV_EXP_LEDGERS                                                                                                   | Compare Revenue & Expense      | Public | BUDGET | HTML | Excel | XML | Schedule | Lookup References       | Favorite            |
| FAR_BUDGET_COMPARE_REV_EXP                                                                                                    | Revenue & Expense Bdgt Interim | Public | BUDGET | HTML | Excel | XML | Schedule | Lookup References       | Favorite            |
| FAR_BUDGET_CURRENT                                                                                                    | Current budget                 | Public | BUDGET | HTML | Excel | XML | Schedule | Lookup References       | Favorite            |

- 5. Enter relevant information into each of the parameters.
  - Each parameter or prompt must have a value, it cannot be left blank unless it states "Optional".
  - A parameter or prompt label followed by a percent sign (%) indicates that you may enter the percent sign as a wildcard to return all results. For example, enter % in the Fund field prompt if you want to pull all funds.

| FAR_BUDGET_ALL         | _REV_EXP_LEDGERS - Compare Revenue & Expense |
|------------------------|----------------------------------------------|
|                        |                                              |
| District %             | 06400                                        |
| Fund %                 | 0100                                         |
| Resource From          | 000000                                       |
| Resource To            | 9999999                                      |
| Site %                 | %                                            |
| Year                   | 2021                                         |
| Op Unit %              | %                                            |
| Accounting Period From | 0                                            |
| Accounting Period To   | 12                                           |
| View Results           |                                              |

#### 6. Click View Results.

| FAR_                                                                              | BUDGE                                                                                                    | T_ALL_REV_EX                                                                                                    | P_LEDGER                                                                                                    | 3-001                                                                                                  |                       |                                                                          |                                                                                 |                                                          |           |                                                                                                    |                                                                       |                                                                            |                                                                                                    |
|-----------------------------------------------------------------------------------|----------------------------------------------------------------------------------------------------|----------------------------------------------------------------------------------------------------|----------------------------------------------------------------------------------------------------|----------------------------------------------------------------------------------------------------|-----------------------|--------------------------------------------------------------------------|---------------------------------------------------------------------------------|----------------------------------------------------------|-----------|----------------------------------------------------------------------------------------------------|-----------------------------------------------------------------------|----------------------------------------------------------------------------|----------------------------------------------------------------------------------------------------|
|                                                                                   | D                                                                                                    | istrict % 06400                                                                                                    |                                                                                                    |                                                                                                    |                       |                                                                          |                                                                                 |                                                          |           |                                                                                                    |                                                                       | _                                                                          |                                                                                                    |
|                                                                                   |                                                                                                    | Fund % 0100                                                                                                    |                                                                                                    |                                                                                                    |                       |                                                                          |                                                                                 |                                                          |           |                                                                                                    |                                                                       |                                                                            |                                                                                                    |
|                                                                                   | Resour                                                                                                    | ce From 0000000                                                                                                    | 7                                                                                                    |                                                                                                    |                       |                                                                          |                                                                                 |                                                          |           |                                                                                                    |                                                                       |                                                                            |                                                                                                    |
|                                                                                   | Deer                                                                                                    |                                                                                                    | ]                                                                                                    |                                                                                                    |                       |                                                                          |                                                                                 |                                                          |           |                                                                                                    |                                                                       |                                                                            |                                                                                                    |
|                                                                                   | Nese                                                                                                    | Site % %                                                                                                    |                                                                                                    |                                                                                                    |                       |                                                                          |                                                                                 |                                                          |           |                                                                                                    |                                                                       |                                                                            |                                                                                                    |
|                                                                                   |                                                                                                    | Sile 70 70                                                                                                    |                                                                                                    |                                                                                                    |                       |                                                                          |                                                                                 |                                                          |           |                                                                                                    |                                                                       |                                                                            |                                                                                                    |
|                                                                                   | _                                                                                                    | Year 2021                                                                                                    |                                                                                                    |                                                                                                    |                       |                                                                          |                                                                                 |                                                          |           |                                                                                                    |                                                                       |                                                                            |                                                                                                    |
|                                                                                   | O                                                                                                    | p Unit % %                                                                                                    |                                                                                                    |                                                                                                    |                       |                                                                          |                                                                                 |                                                          |           |                                                                                                    |                                                                       |                                                                            |                                                                                                    |
|                                                                                   |                                                                                                    |                                                                                                    |                                                                                                    |                                                                                                    |                       |                                                                          |                                                                                 |                                                          |           |                                                                                                    |                                                                       |                                                                            |                                                                                                    |
| Accou                                                                             | nting Perio                                                                                                    | od From 0                                                                                                    |                                                                                                    |                                                                                                    |                       |                                                                          |                                                                                 |                                                          |           |                                                                                                    |                                                                       |                                                                            |                                                                                                    |
| Accou<br>Acc                                                                      | nting Perio                                                                                                    | od From 0<br>eriod To 12                                                                                                    |                                                                                                    |                                                                                                    |                       |                                                                          |                                                                                 |                                                          |           |                                                                                                    |                                                                       |                                                                            |                                                                                                    |
| Accou<br>Acc<br>View                                                              | nting Perio<br>counting P<br>Results                                                                                                    | od From 0<br>eriod To 12                                                                                                    |                                                                                                    |                                                                                                    |                       |                                                                          |                                                                                 |                                                          |           |                                                                                                    |                                                                       |                                                                            |                                                                                                    |
| Accour<br>Acc<br>View<br>Down                                                     | nting Perio<br>counting P<br>Results<br>nload result                                                                                                    | od From 0<br>eriod To 12                                                                                                    | adSheet CSV1                                                                                                    | Text File                                                                                              | XML File              | (2349 kb                                                                 | ))                                                                              |                                                          |           |                                                                                                    |                                                                       |                                                                            |                                                                                                    |
| Accour<br>Acc<br>View<br>Down<br>View A                                           | nting Perio<br>counting P<br>Results<br>nload resul                                                                                                    | od From 0<br>eriod To 12<br>Its in : Excel Sprea                                                                                                    | adSheet CSV 1                                                                                                    | Text File                                                                                              | XML File              | (2349 kb                                                                 | ))                                                                              |                                                          |           |                                                                                                    |                                                                       | First 1-1                                                                  | 00 of 8901 🕑 Las                                                                                                 |
| Accour<br>Acc<br>View<br>Down<br>/iew A<br>Row                                    | nting Perio<br>counting Port<br>Results<br>nload result<br>All<br>District                                                                                                    | eriod To 12<br>Its in : Excel Sprea                                                                                                    | dSheet CSV                                                                                                    | Text File<br>Site                                                                                      | XML File<br>Oper Unit | (2349 kb                                                                 | ))<br>Goal                                                                      | Function                                                 | Proj Year | Resource                                                                                                    | Budget Period                                                         | First 1-1                                                                  | 00 of 8901 🕑 Las                                                                                                 |
| Accourt<br>Acc<br>View<br>Down<br>/iew A<br>Row                                   | nting Perio<br>counting Period<br>Results<br>hload result<br>All<br>District<br>06400                                                                                                    | od From         0           eriod To         12           Its in :         Excel Spread           Ledger         KK_DET_PRE                                                                                                    | adSheet CSV<br>Object<br>1100100                                                                                                    | Text File Site 002                                                                                     | XML File<br>Oper Unit | (2349 kb<br>Fund<br>0100                                                 | )<br>Goal<br>1110                                                               | Function<br>1000                                         | Proj Year | <b>Resource</b><br>0000000                                                                                           | Budget Period<br>2021                                                 | First 1-11<br>Year<br>2021                                                 | 00 of 8901 🕑 La:<br>Sum Amount<br>31544.57                                                                       |
| Accour<br>Acc<br>View<br>Down<br>/iew A<br>Row<br>1<br>2                          | nting Perior<br>counting Perior<br>Results<br>nload result<br>District<br>06400<br>06400                                                                                                    | od From         0           eriod To         12           Its in :         Excel Spread           Ledger         KK_DET_PRE           KK_DET_PRE         KK_DET_PRE                                                                                     | adSheet CSV<br>0bject<br>1100100<br>1100100                                                                                          | Text File Site 002 002                                                                                 | XML File<br>Oper Unit | (2349 kb<br>Fund<br>0100<br>0100                                         | )<br>Goal<br>1110<br>5770                                                       | <b>Function</b><br>1000<br>1110                          | Proj Year | <b>Resource</b><br>0000000<br>6500000                                                                                | Budget Period<br>2021<br>2021                                         | First 1-11<br>Year<br>2021<br>2021                                         | 00 of 8901                                                                                                    |
| Accour<br>Acc<br>View<br>Down<br>View A<br>Row<br>1<br>2<br>3                     | Nting Period<br>Counting Period<br>Results<br>Noad result<br>District<br>06400<br>06400<br>06400                                                                                                    | od From         0           eriod To         12           Its in :         Excel Spread           Ledger         KK_DET_PRE           KK_DET_PRE         KK_DET_BUD                                                                                     | adSheet CSV 7<br>1100100<br>1100100<br>1100100                                                                                       | Site           002           003                                                                       | XML File<br>Oper Unit | (2349 kb<br>Fund<br>0100<br>0100<br>0100                                 | )<br>Goal<br>1110<br>5770<br>1110                                               | <b>Function</b><br>1000<br>1110<br>1000                  | Proj Year | Resource<br>0000000<br>6500000<br>0000000                                                                            | Budget Period<br>2021<br>2021<br>2021                                 | First 1-10<br>Year 2021<br>2021<br>2021                                    | 00 of 8901                                                                                                    |
| Accour<br>Acc<br>View<br>Down<br>View A<br>Row<br>1<br>2<br>3<br>4                | Normality Period<br>Counting Period<br>Results<br>Normality Period<br>Normality Period<br>Normali Period<br>Normali Period<br>Normality Period<br>Nor | od From         0           eriod To         12           Its in :         Excel Spread           KK_DET_PRE         KK_DET_PRE           KK_DET_BUD         KK_DET_BUD                                                                                 | AdSheet CSV 7<br>1100100<br>1100100<br>1100100<br>1100100                                                                            | Site           002           002           003                                                         | XML File<br>Oper Unit | (2349 kb<br>Fund<br>0100<br>0100<br>0100<br>0100                         | )<br>Goal<br>1110<br>5770<br>1110<br>1110                                       | <b>Function</b><br>1000<br>1110<br>1000<br>1000          | Proj Year | Resource           0000000           6500000           0000000           3010000                                     | Budget Period<br>2021<br>2021<br>2021<br>2021<br>2021                 | First 1-11<br>Year<br>2021<br>2021<br>2021<br>2021                         | 00 of 8901                                                                                                    |
| Accour<br>Acc<br>View<br>Down<br>View A<br>Row<br>1<br>2<br>3<br>4<br>5           | nting Perior<br>counting P<br>Results<br>Iload results<br>District<br>06400<br>06400<br>06400<br>06400                                                                                                    | od From         0           eriod To         12           Its in :         Excel Spread           KK_DET_PRE         KK_DET_PRE           KK_DET_BUD         KK_DET_BUD           KK_DET_PRE         KCDET_PRE                                          | Object           1100100           1100100           1100100           1100100           1100100           1100100           1100100 | Site           002           003           003                                                         | XML File<br>Oper Unit | (2349 kb<br>Fund<br>0100<br>0100<br>0100<br>0100<br>0100<br>0100         | Goal           1110           5770           1110           1110           1110 | <b>Function</b><br>1000<br>1110<br>1000<br>1000<br>1000  | Proj Year | Resource           0000000           6500000           0000000           3010000           3010000                   | Budget Period<br>2021<br>2021<br>2021<br>2021<br>2021<br>2021         | First 1-10<br>Year<br>2021<br>2021<br>2021<br>2021<br>2021<br>2021         | 00 of 8901                                                                                                    |
| Accour<br>Acc<br>View<br>Down<br>View A<br>Row<br>1<br>2<br>3<br>4<br>5<br>5<br>6 | nting Period<br>counting Privace<br>Results<br>nload results<br>District<br>06400<br>06400<br>06400<br>06400<br>06400<br>06400                                                                                                    | od From         0           eriod To         12           Its in :         Excel Spread           KK_DET_PRE         KK_DET_PRE           KK_DET_BUD         KK_DET_PRE           KK_DET_PRE         KK_DET_BUD           KK_DET_BUD         KK_DET_BUD | AdSheet CSV 7<br>1100100<br>1100100<br>1100100<br>1100100<br>1100100                                                                 | Site           002           002           002           003           003           003           003 | XML File<br>Oper Unit | (2349 kb<br>Fund<br>0100<br>0100<br>0100<br>0100<br>0100<br>0100<br>0100 | Goal           1110           5770           1110           1110           5773 | Function<br>1000<br>1110<br>1000<br>1000<br>1000<br>1110 | Proj Year | Resource           0000000           6500000           0000000           3010000           3010000           6500000 | Budget Period<br>2021<br>2021<br>2021<br>2021<br>2021<br>2021<br>2021 | First 1-10<br>Year<br>2021<br>2021<br>2021<br>2021<br>2021<br>2021<br>2021 | 00 of 8901  Las<br>Sum Amount<br>31544.57(<br>63089.15(<br>-1600307.00(<br>-15508.00(<br>52438.54(<br>-70768.00( |

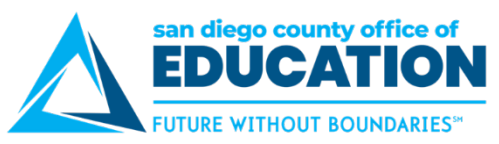

- 7. Review the data. Note the number of rows on the right. You have other options:
  - Review data here. If you cannot see all the rows, click View All on the left
  - Export data to Excel Spreadsheet, CSV or XML file
- 8. Need other results? Change parameters and click View Results again.
- 9. Query results tab can remain open if you need to refer back to the data. If not, close the tab by clicking on the X.

Reminder that this page will time out after 90 minutes.

10. Click View Results

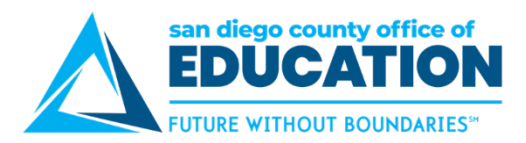

## **Running Reports**

The steps to generate a PeopleSoft report are very similar, regardless of the specific report that you want to generate. Here are the basic steps for running a report:

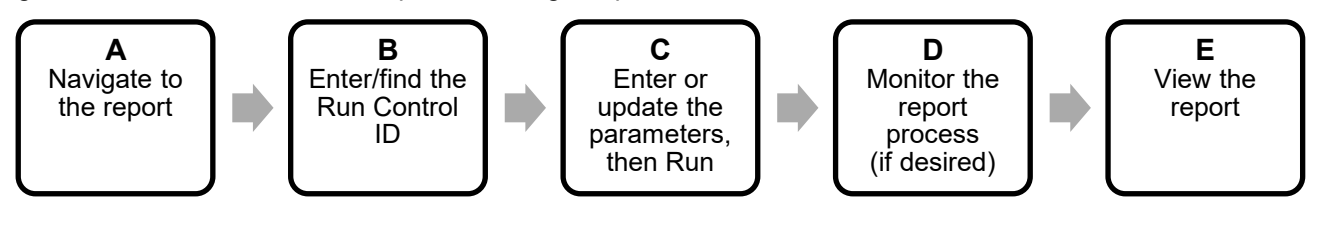

#### A. Navigate to the report.

Navigation will vary according to the type of the report. Some may be available from **WorkCenters** others may need to be accessed from the **NavBar > Menu**.

For example, to run the **Match Exceptions** report, navigate to **NavBar > Menu > FSCM > Accounts Payable > Reports > Vouchers > Match Exceptions**. Please refer to other PeopleSoft guides and job aids for more information about specific reports.

#### B. Enter/find the Run Control ID.

The Run Control ID is the report request. It is the entry in the system that remembers your report selection criteria and other run parameters. **NOTE**: You cannot delete run Control IDs.

**FIRST TIME:** Click **Add a New Value**. Enter a Run Control ID (your choice), which is a unique name with no spaces. You can use underscore in place of the space. Click **Add**. This will take you to the screen where you enter the parameters.

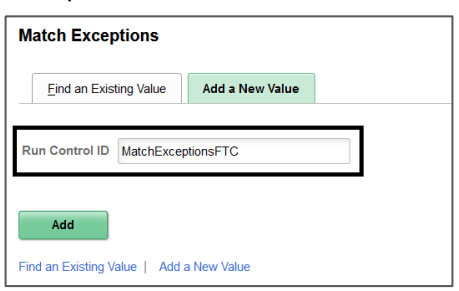

**SUBSEQUENT RUNS:** After you add a Run Control ID, you can reuse it, even if you want to change the selection criteria or other report parameters. Click **Find an Existing Value** and search for the desired Run Control ID.

| Match Exceptior                                | 15                        |                                              |
|------------------------------------------------|---------------------------|----------------------------------------------|
| Enter any information yo                       | ou have and click Search. | Leave fields blank for a list of all values. |
| Find an Existing                               | Value Add a New Va        | lue                                          |
| <ul> <li>Search Criteria</li> </ul>            |                           |                                              |
| Run Control ID beg                             | ins with ~                |                                              |
|                                                |                           |                                              |
| Search Clear<br>Search Results<br>View All 4 4 | Basic Search 🛱 Sa         | ve Search Criteria                           |
| Run Control ID                                 | Language Code             |                                              |
| KSEC_FLAT                                      | English                   |                                              |
| PO_Report_JO                                   | English                   |                                              |
| PSBI099-009060                                 | English                   |                                              |

SDCOE PeopleSoft Support

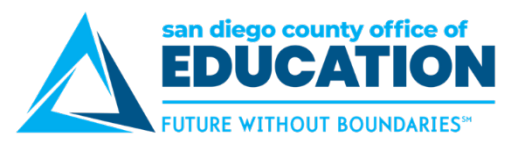

#### C. Enter/update the parameters, then run the report.

1. Every report will contain run request parameters. They will change based on the nature of the report. You should set the parameters according to the information you need. The parameters are saved when you click on either the Save or Run buttons.

| Match Exceptions           |                    |                                    |
|----------------------------|--------------------|------------------------------------|
| Run Control ID             | MatchExceptionsFTC | Report Manager Process Monitor Run |
| Language                   | English ~          |                                    |
| Process All Business Units |                    | Enter the parameters               |
|                            |                    | for the report.                    |
| Report Request Parameters  |                    | Run                                |
|                            | Description        | I≪ ▲ 1-1 of 1 → ▶                  |
| 04300 Q                    | Julian Union High  | + -                                |
|                            |                    |                                    |
| Save Notify                |                    | Add Update/Display                 |

- 2. Click **Run** to generate the report. This will open the Process Scheduler Request window.
- 3. In the Process Scheduler Request window, verify that the desired report is checked. If more than one report can be generated, they will all be displayed, and you should select the one you need. Select the format (HTM, PDF, RTF, XLS). Click **OK** to start the report generation process.

|       | I               |            | Process S                         | cheduler | Request    |       |                  |              | × |
|-------|-----------------|------------|-----------------------------------|----------|------------|-------|------------------|--------------|---|
|       |                 |            |                                   |          |            |       |                  |              |   |
|       | User ID         | 103456     | Run Control ID MatchExceptionsFTC |          |            |       |                  |              |   |
|       | Server Name     |            | $\sim$                            | Run Date | 10/22/2020 |       |                  |              |   |
|       | Recurrence      |            | $\sim$                            | Run Time | 12:28:58PM |       | Reset to Current | Date/Time    |   |
|       | Time Zone       | Q          |                                   |          |            |       |                  |              |   |
| Proce | ss List         |            |                                   |          |            |       |                  |              |   |
| Selec | t Description   |            | Process Name                      | Proces   | s Type     | ⁺Туре | *Format          | Distribution |   |
|       | Match Exception | ons Report | APX1090                           | BI Publi | sher       | Web   | ✓ PDF ✓          | Distribution |   |
| C     | OK Cance        | 1          |                                   |          |            |       | <b>F</b> ormat   |              |   |

4. Go back to the Report Request (parameters) page.

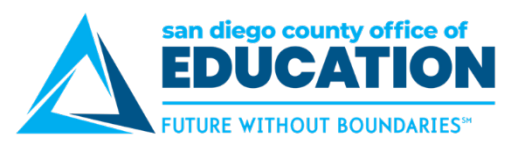

#### D. Monitor the report process, if desired.

1. Click the **Process Monitor** link to view the status of the report being generated. This will open the screen where you can check its status. If preferred, skip this step and go directly to the Report Manager.

| Match Exceptions                                                                                                    |                  |                 |        |                           |                |                        |           |
|----------------------------------------------------------------------------------------------------|------------------|-----------------|--------|---------------------------|----------------|------------------------|-----------|
| Run Control ID<br>Language                                                                                             | MatchExceptionsF | тс              |        | Report M                  | anager Process | Monitor                | Run       |
| Process All Business Units                                                                                             |                  |                 |        |                           |                |                        |           |
|                                                                                                    |                  |                 |        |                           |                |                        |           |
| Report Request Parameters                                                                                              |                  |                 |        |                           |                |                        |           |
|                                                                                                    |                  |                 |        |                           |                |                        |           |
| Request Parameters                                                                                                    |                  |                 |        |                           |                |                        |           |
| ■ Q                                                                                                    |                  |                 |        |                           | 1-1 of 1       |                        |           |
| *Business Unit                                                                                                    | Description      |                 |        |                           |                |                        |           |
| 04300 Q                                                                                                    | Julian Union Hi  | gh              |        |                           | + -            | •                      |           |
| Save     Notify       Process List     Server List       View Process Request For     User ID       User ID     999921 | ×                | Last            | v      | 1 Days                    | Add<br>Refresh | d Updat                | e/Display |
| Server Y Name                                                                                                    | Q                | Instance Fr     | rom    | Instance To               | Report Manager |                        |           |
| Run Status V Distri                                                                                                    | bution Status    |                 | Save   | e On Refresh              |                |                        |           |
| Process List                                                                                                    |                  |                 |        |                           |                |                        |           |
| E, Q                                                                                                    |                  |                 |        |                           | N •            | 1-1 of 1 🗸             | View All  |
| Select Instance Seq. Proc                                                                                              | ess Type         | Process<br>Name | User   | Run Date/Time             | Run Status     | Distribution<br>Status | Details   |
| BI Pu                                                                                                    | blisher          | APX1090         | 103456 | 10/22/2020 12:38:45PM PDT | Queued         | N/A                    | Details   |
| Go back to Match Exceptions Go<br>Save Notify<br>Process List   Server List                                            | b back           |                 |        |                           |                |                        |           |

- 2. Click the **Refresh** button to update the status. When the report process is completed, **Run Status** = *Success* and **Distribution Status** = *Posted*.
- 3. Select the link provided to go back to your Report Request page. (Advanced users can click Details > View Log Trace and check the report from the Process Monitor.)

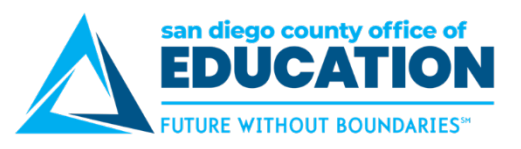

#### E. View the report.

1. On your Report Request page, click the **Report Manager** link. This takes you to your Report Manager, where you can retrieve your reports.

| Match Exceptions           |                    |                                                    |
|----------------------------|--------------------|----------------------------------------------------|
| Run Control ID<br>Language | MatchExceptionsFTC | Report Manager         Process Monitor         Run |
| Report Request Parameters  |                    |                                                    |
| Request Parameters         |                    | I I -1 of 1 → ►                                    |
| *Business Unit             | Description        |                                                    |
| 04300 <b>Q</b>             | Julian Union High  | + -                                                |
|                            |                    |                                                    |
| Save Return to Search      | Notify             | Add Update/Display                                 |

- 2. Select the Administration tab.
- 3. View the report by clicking on the link in the **Description** field.

| Repo       | Reports                  |                       |             |                         |           |                     |  |  |  |
|------------|--------------------------|-----------------------|-------------|-------------------------|-----------|---------------------|--|--|--|
| <b>₽</b> ₽ | III Q View All           |                       |             |                         |           |                     |  |  |  |
|            | Report                   | Report Description    | Folder Name | Completion<br>Date/Time | Report ID | Process<br>Instance |  |  |  |
| 1          | APX2000 -<br>APX2000.pdf | APX2000 - APX2000.PDF | General     | 10/22/20 5:32PM         | 5299276   | 8716985             |  |  |  |

- **TIP:** Use the **Process Instance** and **Request Date/Time** columns to help you identify the desired report.
- PDF reports will open if you have Adobe Reader installed on your computer. You can save and email the pdf version of the report.
- 4. You have successfully generated a report.

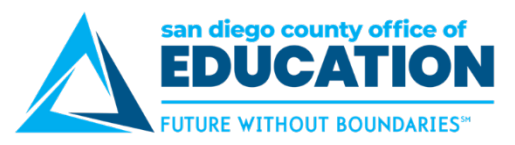

#### Sample Report

| ORACLE'      |             |          |                                  | PeopleSoft Acc | ounts Payable | -D       | Page No<br>Run Data | 1 10/22/202        |
|--------------|-------------|----------|----------------------------------|----------------|---------------|----------|---------------------|--------------------|
|              |             |          | From: Sep/1/2020 To: Oct/22/2020 |                |               | Run Time | 5:27:33 PN          |                    |
| Remit Supr   | olier:      | 0990     | 0 A811                           |                |               |          |                     |                    |
| Payment C    | urrency:    | USD      |                                  |                |               |          |                     |                    |
| Bank Acco    | unt:        | APP      | *****269                         | 9              |               |          |                     |                    |
| Payment Ref  | Date        | Handling | Status                           | Remit To       | Pay Cycle     | Seq      | Payment Amount      | Document Sequence  |
|              | Sep/3/2020  | RE       | Paid                             |                | DAILY         | 1580     | 1,154.58 USD        |                    |
| ayment Ref   | Date        | Handling | Status                           | Remit To       | Pay Cycle     | Seq      | Payment Amount      | _Document Sequence |
|              | Sep/10/2020 | RE       | Paid                             |                | DAILY         | 1582     | 7,345.86 USD        |                    |
| Payment Ref  | Date        | Handling | Status                           | Remit To       | Pay Cycle     | Sea      | Payment Amount      | Document Sequence  |
| ujinent iter | Sep/14/2020 | RE       | Paid                             | Termit To      | DAILY         | 1583     | 590.14 USD          | Document Sequence  |
|              |             |          |                                  |                |               |          |                     |                    |
|              | Date        | Handling | Status                           | Remit To       | Pay Cycle     | Seq      | Payment Amount      | Document Sequence  |
| ayment Ref   |             |          |                                  |                |               |          |                     |                    |

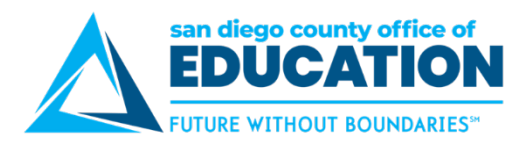

## Dashboards

**CBO Finance Dashboard and HR Analytics Dashboard** give a high-level overview of data from PeopleSoft for CBO's. Administrators and Superintendents. District approval is required. Submit a Service Now ticket to request access.

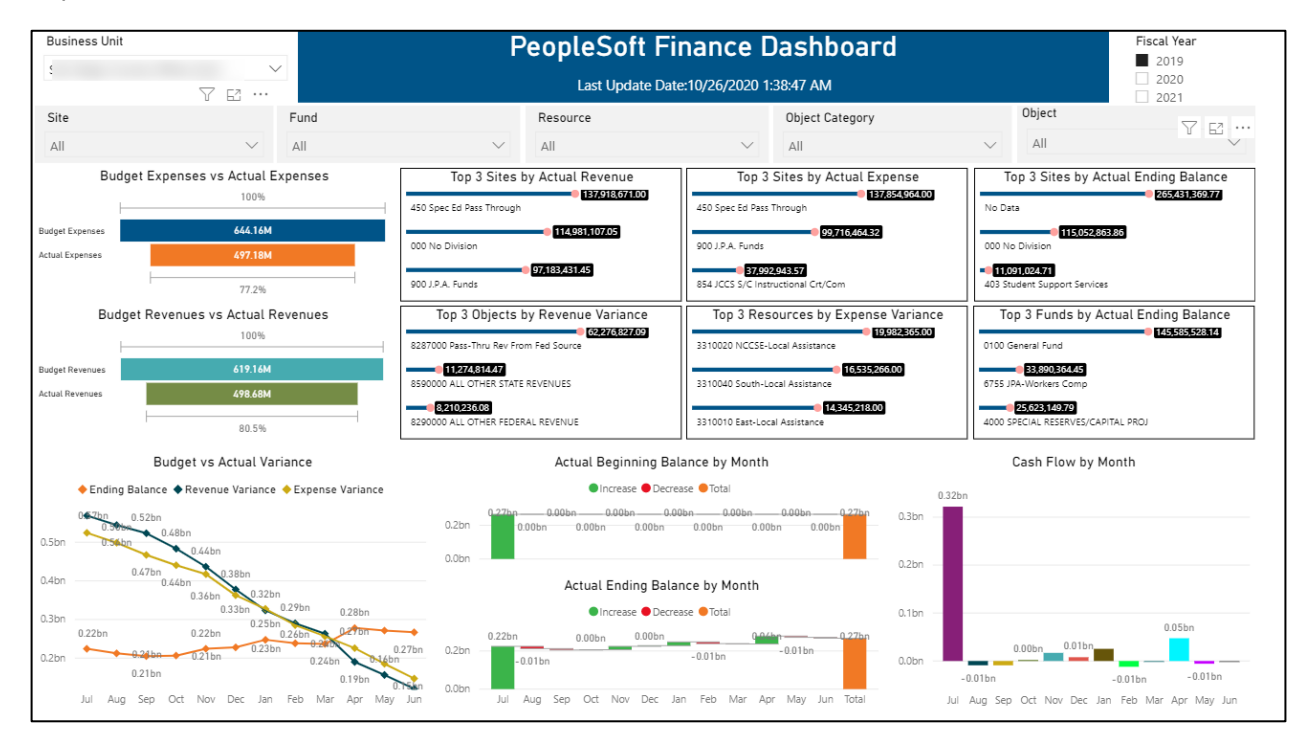

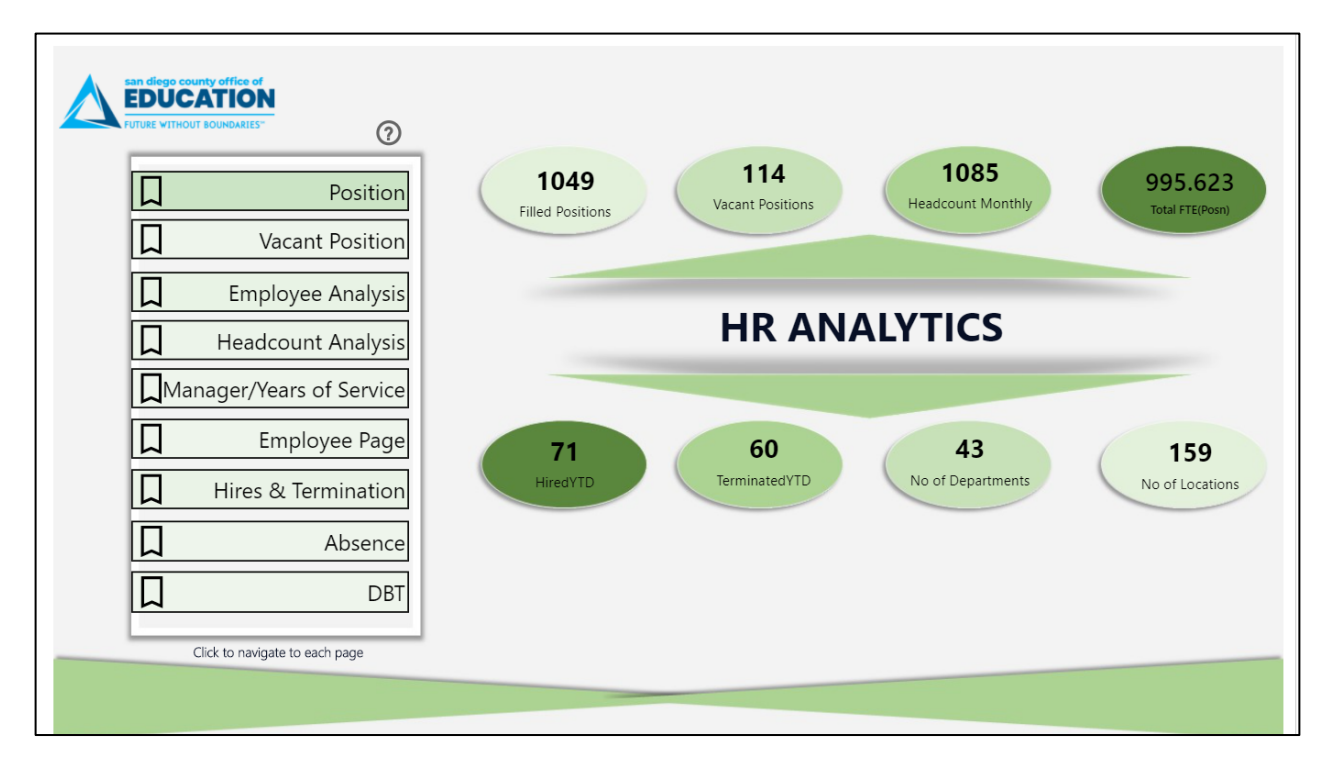

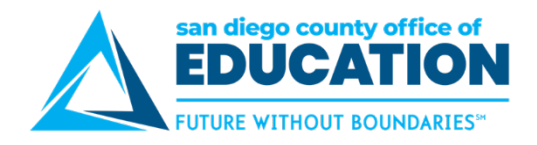

## Part III: Personalizing PeopleSoft

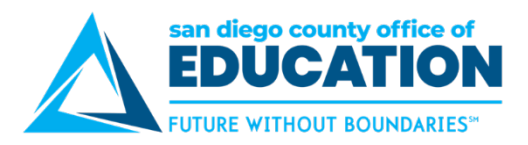

## **Turn Autocomplete Off**

**Do you want to turn off Autocomplete?** In PeopleSoft, the **Autocomplete** feature allows you to see suggestions as you're typing a value in a field. You can select one of values on the list to fill out the field or keep typing. In the example below, we typed "al" and a list of items that begins with "AL" appears. By default, Autocomplete option is set to Yes. If you prefer to type in all values manually and not have the floating suggestions appear, you can turn off Autocomplete using **My Preferences**.

**IMPORTANT!** With Autocomplete off, the system will still let you know if the value you typed in the field is invalid. You will also still be able to click on the magnifying glass to expand the complete list of valid values and select from it.

|                                   |                                                                                                    | Purchas                       | se Order                            |             | Q | : | ٢ |
|-----------------------------------|----------------------------------------------------------------------------------------------------|-------------------------------|-------------------------------------|-------------|---|---|---|
| Purchase Order                    |                                                                                                    |                               |                                     |             |   |   |   |
| Enter any information you have an | nd click Search. Lea                                                                                                    | ve fields blank for a list of | f all values.                       |             |   |   |   |
| Find an Existing Value            | Keyword Search                                                                                                    | Add a New Value               |                                     |             |   |   |   |
| ▼ Search Criteria                 |                                                                                                    |                               |                                     |             |   |   |   |
| Business Unit                     | = 🗸                                                                                                    | 04300                         | Q                                   |             |   |   |   |
| PO ID                             | begins with ${\color{red} }{\color{black} }{\color{black} }$ |                               |                                     |             |   |   |   |
| Purchase Order Date               | = ~                                                                                                    |                               | 🗰 Autocom                           | plete       |   |   |   |
| PO Status                         | - ~                                                                                                    |                               | ¥.                                  | •           |   |   |   |
| Short Supplier Name               | begins with $\checkmark$                                                                                                    | A                             |                                     |             |   |   |   |
| Supplier ID                       | begins with 🗸                                                                                                    | Short Supplier N              | Supplier Name                       | Supplier ID |   |   |   |
|                                   |                                                                                                    | A&A MOBILE-001                | A&A MOBILE AUTO DETAILING           | 000000038   |   |   |   |
| Supplier Name                     | begins with V                                                                                                    | A-Z BUS SA-001                | A-Z BUS SALES, INC                  | A00100      |   |   |   |
| Buyer                             | begins with ${\color{red} }{\color{black} }{\color{black} }$                 | AA EQUIPME-001                | AA EQUIPMENT                        | A00125      |   |   |   |
| Buyer Name                        | begins with 🗸                                                                                                    | AAA DEMO-001                  | AAA DEMOLOTION, INC                 | 000000046   |   |   |   |
|                                   |                                                                                                    | AAAE-001                      | Assoc of African American Educators | 000000405   |   |   |   |
| PO lype                           | = 🗸                                                                                                    | AAATATE-001                   | AAA Tate BAckflow                   | 000000056   |   |   |   |
| Purchase Order Reference          | begins with $\checkmark$                                                                                                    | ABCARVAJAL-001                | A.B. CARVAJAL                       | 000000201   |   |   |   |
| Hold From Further Processing      |                                                                                                    | ABELGUARD-001                 | ABEL PATROL & GUARD                 | 000000195   |   |   |   |
| □ Case Sensitive                  |                                                                                                    | ABIGAIL RO-001                | Abigail Rosas-Garcia                | 000000343   |   |   |   |
|                                   |                                                                                                    | ABROOKE-001                   | ARIELE BROOKE                       | 000000108   |   |   |   |
| Search Clear Basic S              | Search 📴 Save S                                                                                                    | e                             |                                     |             |   |   |   |

#### **Directions:**

- 1. Launch the desired PeopleSoft application, like Financials or HCM.
- 2. Navigate to My Preferences screen: NavBar > Menu > FSCM (or HCM) > My Preferences

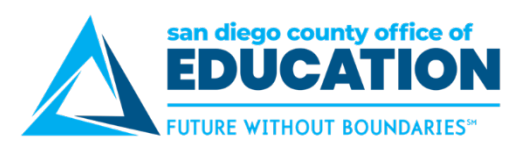

3. Click on Navigation Personalizations dropdown.

|                       |   | My Preferences                                                | â | ٢ |
|-----------------------|---|---------------------------------------------------------------|---|---|
| 🐗 General Settings    | • | General Settings                                              |   |   |
| ♥ Notification Window |   | Save                                                          |   |   |
| 表 Time and Labor      | _ | Accessibility Layout Screen reader mode off •                 |   |   |
| 🚰 Global Payroll      |   | Display Keyword Search Help Yes                               |   |   |
| 🧼 General Ledger      | ~ | Multi Language Entry No                                       |   |   |
| 🕹 Billing             | ~ | Spell Check Dictionary Use session language •                 |   |   |
| Expenses              | ~ | Regional Settings                                             |   |   |
| /∰ Payables           | ~ | System & Application Messages     Navigation Personalizations |   |   |
| 🍟 Procurement         | ~ | Pop-up Notification                                           |   |   |
| Project Management    | ~ | Advanced Settings                                             |   |   |

4. For the Autocomplete option (at the bottom of the list) select No.

| <ul> <li>Navigation Personalizations</li> </ul> |                             |        |
|-------------------------------------------------|-----------------------------|--------|
|                                                 | Drop down Menu Sort Order   | None • |
|                                                 | Automatic Menu Collapse     | No     |
|                                                 | Tab over Glyph icon         | Yes    |
|                                                 | Mouse over popup event      | Yes    |
|                                                 | Open new browser window     | No     |
|                                                 | Tab over Calendar Button    | No     |
|                                                 | Tab over Grid Tabs          | No     |
|                                                 | Tab over Header Icons       | No     |
|                                                 | Tab over Lookup Button      | No     |
|                                                 | Tab over Navigation Bar     | No     |
|                                                 | Tab over Browser Elements   | No     |
|                                                 | Tab over Page Links         | No     |
|                                                 | Tab over Related Page Links | No     |
|                                                 | Tab over Too bar            | No     |
|                                                 | Autocomplete                | Νο     |

5. Click **Save** (top right of screen). Look for an indication at the top of your screen that your personalizations have been saved.

|                                           | My Preferences |
|-------------------------------------------|----------------|
| General Settings<br>Restore Defaults Save |                |

- 6. Click Home.
- 7. If you don't see the change immediately, log out and log back in to the application.

NOTE: If you use Finance and HCM, you need to do this separately in each navigation.

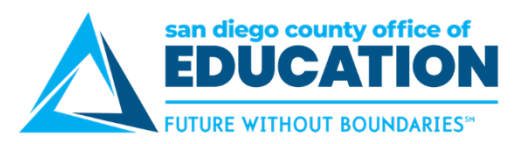

## Personalize Columns (Grids)

In certain areas of PeopleSoft, you will notice that the fields are arranged in a grid with columns. You can customize the way you enter data in these fields. To do this, you click the **Personalize** link located directly above a grid.

#### Before

Here is the Express Item Entry screen, used to enter a purchasing requisition.

| Ex | press Item Entry 👔          |                  |            |     |          |             |                       |              |          |
|----|-----------------------------|------------------|------------|-----|----------|-------------|-----------------------|--------------|----------|
| Li | ne                          |                  |            |     | Perso    | nalize Find | View All   🗖   🛅      | First 🕚 1 of | 1 🕑 Last |
|    | etails Supplier Information | Item Information | Expand all |     |          |             |                       |              |          |
|    | Item ID                     | Description      | Quantity   | UOM | Category | Price       | Merchandise<br>Amount |              |          |
| 1  | Q                           | 2                |            |     | Q        |             |                       | USD          | + -      |
|    | Add to Cart                 |                  |            |     |          |             |                       |              |          |

Notice the following default settings:

- There are three tabs: **Details**, **Supplier Information**, and **Item Information**.
- Each tab has fields where data can be entered. For example, on the Details tab, you can see Item ID, Description, Quantity, UOM, Category, Price, and Merchandise Amount.
- You have the option to click an icon to **expand all tabs** to have all fields appear on the screen at once you may have to scroll to the right to see all fields.
- You can click **Personalize** (found at the top of any grid) to select exactly which fields in which order you want to see.

Here is the **Grid Customization page** before making any changes.

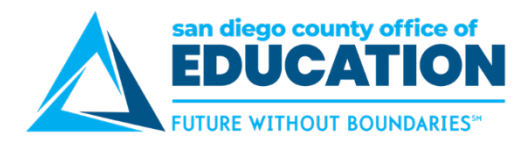

#### Directions to make changes:

- 1. Click **Personalize**. This is the link found directly above a grid.
- 2. When the **Personalize Column and Sort Order** window appears, click a field and move it up/down, hide it, or freeze it.

| Personalize Column and So                                                               | rt Order                                                      |            |
|-----------------------------------------------------------------------------------------|---------------------------------------------------------------|------------|
| To order columns or add fields to sort order<br>Frozen columns display under every tab. | er, highlight column name, then press the appropriate button. |            |
| Column Order                                                                            | Sort Order                                                    |            |
| Supplier ID                                                                             |                                                               |            |
| Supplier Name                                                                           |                                                               |            |
| Supplier Item ID                                                                        |                                                               | l C        |
| Description                                                                             |                                                               |            |
| Quantity                                                                                |                                                               |            |
| UOM                                                                                     | Hidden                                                        | Descending |
| Price                                                                                   | Frezen                                                        |            |
| Merchandise Amount                                                                      | Frozen                                                        |            |
| Category                                                                                |                                                               |            |
| Tab Details (hidden)                                                                    |                                                               |            |
| Item ID (hidden)                                                                        |                                                               |            |
| Curr (hidden)                                                                           |                                                               |            |
| Tab Supplier Information (hidden)                                                       |                                                               |            |
| Supplier Location (hidden)                                                              |                                                               |            |
| Tab Item Information (hidden)                                                           |                                                               |            |
| Supplier's Catalog (hidden)                                                             |                                                               |            |
| Manufacturer ID (nidden)                                                                |                                                               | _          |
| Manufacturer's Item ID (hidden)                                                         | ▼                                                             |            |
|                                                                                         |                                                               |            |
| OK Cancel Preview                                                                       |                                                               |            |
|                                                                                         |                                                               |            |

- Use the **up/down arrows** to change the order in which it appears.
- Click **Hidden** to hide the field.
- Click **Frozen** to "freeze" the field (similar to Freeze Panes in Excel).

**NOTE:** You can Control-click or Shift-click fields to select some or all at once, then use the arrows, Hidden, and Frozen to make changes to multiple fields.

- 3. Click **Preview** if you want to see the changes before committing.
- 4. Click **OK**. The fields on this screen are now personalized for you and will stay this way when you use this screen.

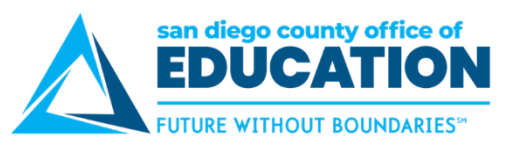

#### After

Here is the grid on the **Express Item Entry** screen after it has personalized.

| Express Item Er | ntry 👔        |                  |             |          |     |       |                       |                         |            |      |
|-----------------|---------------|------------------|-------------|----------|-----|-------|-----------------------|-------------------------|------------|------|
| Line            |               |                  |             |          |     | Perso | onalize   Find   View | v All   🖾   🛅 🛛 First 🕚 | 1 of 1 🕑 L | Last |
| Supplier ID     | Supplier Name | Supplier Item ID | Description | Quantity | UOM | Price | Merchandise<br>Amount | Category                |            |      |
| 1               | 8             |                  | / <b>7</b>  |          |     |       |                       | Q                       | +          | -    |
| Add to Cart     |               |                  |             |          |     |       |                       |                         |            |      |

Notice the following personalizations:

- No tabs
- Only 9 fields are displayed and in a specified order: **Supplier ID**, **Supplier Name**, **Supplier Item ID**, **Description**, **Quantity**, **UOM**, **Price**, **Merchandise Amount**, and **Category**.
- Data entry can now be done without having to click the three tabs. The user can easily tab through the fields in the desired order.

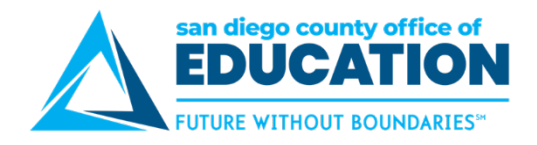

## **Part IV: Additional Items**

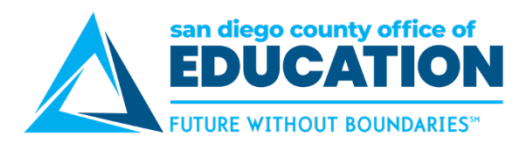

## **Clearing Your Cache**

## When you use PeopleSoft, you should periodically clear your cache to allow your browser to function more efficiently.

**Directions:** Find your browser in the grid below and follow the directions to clear your cache. If you don't see your specific version or browser, search your browser's Help menu for "clear cache." If you're unsure what browser version you're using, from the Help menu, select About [*browser name*]. In Internet Explorer and Firefox, if you don't see the menu bar, press Alt.

|   | Chrome                                                                                                    | Firefox                                                                                                    |
|---|----------------------------------------------------------------------------------------------------|----------------------------------------------------------------------------------------------------|
| - | Click 3 dots in upper right of browser.<br>Select More Tools > Clear browsing data<br>Select the items to clear:<br>Browsing history<br>Clear download history<br>Cookies and other site data<br>Cached images and files<br>At the top for Time range, select All time.<br>Click Clear data                                                                                                    | <ul> <li>From hamburger menu (3 line), select History, then<br/>Clear History.</li> <li>From the Time range to clear: menu, select<br/>Everything.</li> <li>Under History check:<br/>Browsing and download history<br/>Active logins<br/>Form &amp; search history<br/>Cookies<br/>Cached</li> <li>Click OK</li> </ul>      |
|   | Edge                                                                                                    | Safari                                                                                                    |
| • | To view browsing history, select <b>Hub</b> in the upper<br>right, then select <b>History</b> .<br>Click the <b>Clear all history</b> hyperlink.<br>Select:<br><b>Browsing History</b><br><b>Cookies and saved website data</b><br><b>Cached images and files</b><br><b>Download History</b><br>Click <b>Clear Now</b><br>A message stating "All clear!" will appear<br>Click back on webpage. | <ul> <li>From the Safari menu, select Clear History</li> <li>In pop up window, select Clear all history</li> <li>Click Clear History</li> </ul>                                                                                                    |
|   | Internet Explorer 8 and higher                                                                                                    | Opera                                                                                                    |
| • | Click on gear icon in the upper right<br>Select Internet Options<br>On the General tab, check the box next to Delete<br>browsing history on exit.<br>Click OK                                                                                                    | <ul> <li>From the Opera menu, select Settings, and then select clear browsing data button.</li> <li>Select the items you want to clear: Browsing history, Download history, Cookies and other site data, Cached images and files</li> <li>At the top for Time range, select All time.</li> <li>Click Clear Data.</li> </ul> |

**Still experiencing odd behavior?** Try a different browser. Or try opening a **New incognito window** (Chrome), **New private window** (Firefox), or **New session** (Internet Explorer).

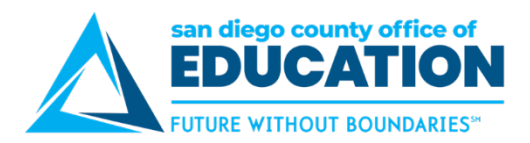

## **Sandbox Practice Environment**

Want to test out your newfound skills or need to try something before you enter it in Production? Use the PeopleSoft Sandbox (SDPX) environment. There is no undo button in PeopleSoft Production environment, so this is a great place to practice. Sandbox gets refreshed with Production data every 2 weeks (refer to calendar on PeopleSoft Support website for dates)

**Note:** You must be at one of your district sites to access Sandbox, just like you do for Production. There is no Secure Auth access for Sandbox.

Link to Sandbox: https://sdpx91.erp.sdcoe.net

- Username and password are the same as Production environment unless you have recently made a change.
- If you have trouble logging in, reach out to your district contact.

CAUTION! - Always double check that you are in the Sandbox environment before entering your data

- Check the URL: Starts with sdpx
- Portal page header says SDPX91-NonProd

| ← C බ ⊡ https://sdpx91.erp.sdcoe.net/ | psc/sdpx91/EMPLOYEE/EMPL/c/NUI_FRAMEWORK.PT_LANDI | INGPAGE.GBL?           | N @ ★ 🕼 庙 🎯 💮 …   | Þ    |
|---------------------------------------|---------------------------------------------------|------------------------|-------------------|------|
|                                       |                                                   |                        | SDPX91-Non        | Prod |
|                                       | 🞧 🔍 💯 🕄                                           | $\oslash$              |                   |      |
| Manage Position                       | Recruiting Activities                             | Recruiting Alerts      | Manage Job        | Î    |
|                                       |                                                   |                        |                   |      |
|                                       |                                                   | U                      |                   |      |
| Benefits Summary                      | Position Administration                           | Benefits Administrator | HR Administration |      |
| <b>₽</b> =                            | ŤŤŤ                                               |                        | <b>e</b>          |      |